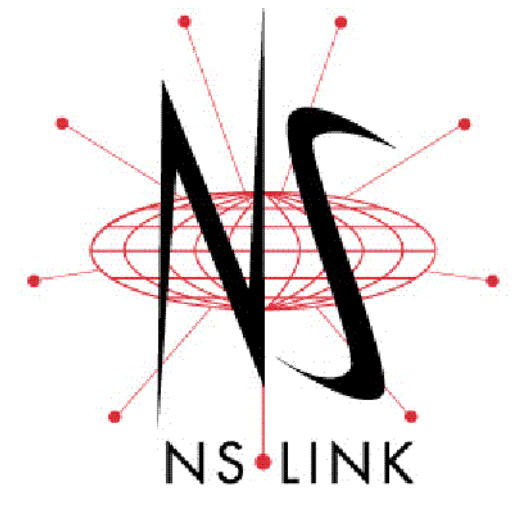

# **User Guide**

# Windows® Vista Windows Server 2003 Windows XP Windows 2000

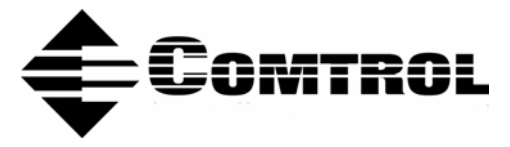

#### **Trademark** Notices

Comtrol, DeviceMaster, NS-Link, and RocketPort are trademarks of Comtrol Corporation.

Microsoft and Windows are registered trademarks of Microsoft Corporation.

HyperTerminal is a registered trademark of Hilgraeve, Inc.

Other product names mentioned herein may be trademarks and/or registered trademarks of their respective owners.

Fifth Edition, August 20, 2007 Copyright © 2001 - 2007. Comtrol Corporation. All Rights Reserved.

Comtrol Corporation makes no representations or warranties with regard to the contents of this document or to the suitability of the Comtrol product for any particular purpose. Specifications subject to change without notice. Some software or features may not be available at the time of publication. Contact your reseller for current product information.

# **Table of Contents**

| Introduction                                             | 5   |
|----------------------------------------------------------|-----|
| Installation Overview                                    |     |
| NS-Link Driver Overview                                  |     |
| NS-Link Requirements                                     | 5   |
| IP or MAC Addressing Issues                              | 6   |
| NS-Link Features                                         | 6   |
| Using the Port Sharing Feature                           | 6   |
| Connectivity Requirements                                |     |
| Locating DeviceMaster User Guides or Quick Starts        |     |
| Locating DeviceMaster Software                           | 8   |
| Verifying the DeviceMaster is Ready for NS-Link          |     |
| Initial NS-Link Installation                             |     |
| Windows Vista: NS-Link Installation                      | 11  |
| Windows XP and Windows Server 2003: NS-Link Installation | 12  |
| Windows 2000: NS-Link Installation                       | 13  |
|                                                          | 10  |
| Updating, Adding, or Removing DeviceMasters              |     |
| Updating an Existing Driver.                             |     |
| Windows Vista                                            |     |
| Windows XP and Windows Server 2003                       |     |
| Windows 2000                                             |     |
| Adding Additional DeviceMasters                          |     |
| Removing an Existing Driver                              |     |
| NS I ink Configuration                                   | 17  |
| Approximation Mac Address                                | L I |
| Associating the WAC Address                              | 10  |
| Programming the IP Address                               |     |
| Disabling DHCP Requests (MAC Mode).                      |     |
| Retrieving IP Address Information from the DeviceMaster  |     |
| Changing Device Properties                               |     |
| Configuring DeviceMaster Ports as Sockets                |     |
| Configuring Advanced COM Port Properties                 | 27  |
| The second second second second second second second     | 01  |
| roubleshooting and rechnical Support                     |     |
| How to Find Diagnostic Tools and Utilities               |     |
| Iroubleshooting Checklist                                |     |
| General Troubleshooting                                  |     |
| Using the Advisor                                        |     |
| NS-Link Driver Troubleshooting                           |     |
| Technical Support                                        |     |

|                                                        | ••••••••••••••••••••••••••••••••••••••• |
|--------------------------------------------------------|-----------------------------------------|
| Accessing the Properties Page                          | ••••••                                  |
| Network Connections Tab                                |                                         |
| MAC Mode                                               |                                         |
| IP Mode                                                |                                         |
| MAC Address Field                                      |                                         |
| IP Address Field                                       |                                         |
| Mask Field                                             |                                         |
| Gateway Field                                          |                                         |
| Retrieve Network Address from the Device Button        |                                         |
| Program Addresses into Device Button                   |                                         |
| Reset Device Button                                    |                                         |
| Program IP Addresses into Device Screen                |                                         |
| Get IP from DHCP                                       |                                         |
| Disable all IP addressing                              |                                         |
| Use following Static IP Address                        |                                         |
| IP Address                                             |                                         |
| Mask                                                   |                                         |
| Gateway                                                |                                         |
| Port Settings Tab                                      |                                         |
| Port Setup Tab                                         |                                         |
| BS mode                                                |                                         |
| Override and lock haud rate to:                        |                                         |
| Timeout on transmit data on port close                 |                                         |
| Man 2 stop bits to 1                                   |                                         |
| Wait for physical transmission before completing write |                                         |
| Emulate modem hardware ring signal                     |                                         |
| Allow parity conflict (DeviceMaster 1 port only)       |                                         |
| Block Plug-N-Play search for attached serial device    |                                         |
| Defaults                                               |                                         |
| Clone                                                  |                                         |
| COM name.                                              |                                         |
| Renumber all subsequent ports relative to this port    |                                         |
| RTS Toggle Tab (Excludes DeviceMaster Serial Hub)      |                                         |
| Override and lock to RTS toggle mode                   |                                         |
| RTS Toggle RTS Low                                     |                                         |
| Defaults                                               |                                         |
| Device Settings Tab                                    |                                         |
| Device Name                                            |                                         |
| Keen Alive Timeout (seconds)                           |                                         |
| TCP Timeout Multiplier                                 |                                         |
| Scan Rate (ms)                                         |                                         |
| Number of Devices to Load at Once                      |                                         |
| Defaults                                               |                                         |
| Verbose Event Log                                      |                                         |
| Do not attempt to load firmware to the device          |                                         |
| Advisor Tab                                            |                                         |
| Summary                                                |                                         |
| PC Network Interface                                   |                                         |
| Device Network Interface                               |                                         |
|                                                        |                                         |

# Introduction

Install the NS-Link  $^{\rm TM}$  device driver to use the DeviceMaster® serial ports as native COM ports.

To configure DeviceMaster ports for socket mode or serial tunneling, you do not need to install the NS-Link device driver. See the appropriate <u>DeviceMaster User</u> <u>Guide</u> (Page 8) for information about uploading the latest firmware and accessing the SocketServer help system for socket configuration information.

## **Installation Overview**

NS-Link installation and configuration follows these basic steps. If you used the *Software and Documentation CD* to install the hardware and PortVision Plus to program the network information and update SocketServer, skip to Step 3 to start NS-Link driver installation.

- 1. Install the hardware; if necessary, use the appropriate *DeviceMaster User Guide* (*Locating DeviceMaster User Guides or Quick Starts* on Page 8).
- 2. Install PortVision Plus (*Locating DeviceMaster Software* on Page 8):
  - Optionally, program the network information into the DeviceMaster.
  - If necessary, update SocketServer. Refer to the *Software and Documentation CD* to locate the latest version or see <u>Locating DeviceMaster</u> <u>Software</u> on Page 8.
- 3. Install the NS-Link driver on the host system (*Initial NS-Link Installation* on Page 11).
- 4. Configure your network information into the DeviceMaster (<u>NS-Link</u> <u>Configuration</u> on Page 17).
- 5. Configure COM port attributes for your serial devices (*Configuring Advanced* <u>COM Port Properties</u> on Page 27).

## **NS-Link Driver Overview**

The following subsections discuss NS-Link features and topics that you may want to review before driver installation.

NS-Link Requirements The NS-Link driver for DeviceMaster requires at least one of the following host systems running:

- Windows Vista
- Windows Server 2003
- Windows XP
- Windows 2000

| IP or MAC<br>Addressing Issues    | This is an overview of IP and MAC addressing issues that may affect how you configure the DeviceMaster with a brief discussion of advantages of each method.                                                                               |
|-----------------------------------|----------------------------------------------------------------------------------------------------|
|                                   | The IP addressing scheme (IP mode) has the following advantages:                                                                                                    |
|                                   | • Uses an IEEE industry standard protocol.                                                                                                    |
|                                   | • Allows you to configure systems to use ports on the DeviceMaster that are outside of the host system's local Ethernet segment.                                                                                                    |
|                                   | <i>Note:</i> This IP address must be a unique reserved IP address. Do not use an address from a dynamic address pool. If necessary, see the system administrator for an IP address.                                                        |
|                                   | The MAC addressing method (MAC mode) has the following advantages:                                                                                                    |
|                                   | • Simplifies implementation and ongoing support by eliminating the address administration issues inherent in network protocols. MAC addresses are predefined by DeviceMaster and there is no potential for an "address conflict" at setup. |
|                                   | • It is isolated from foreign LAN segments minimizing potential security issues.                                                                                                    |
|                                   | Maximizes throughput of serial data.                                                                                                    |
| NS-Link Features                  | During initial installation and configuration of the DeviceMaster, you may want to associate the MAC address to the DeviceMaster. If you do not do so, you will not be able to use the following NS-Link features:                         |
|                                   | Change the IP address                                                                                                    |
|                                   | Disable DHCP discovery messages                                                                                                    |
|                                   | Retrieve DeviceMaster network information                                                                                                    |
|                                   | Reset the DeviceMaster                                                                                                    |
|                                   | • Use the Advisor tab                                                                                                    |
|                                   | After associating the MAC address, you can then program the DeviceMaster for IP or DHCP usage.                                                                                                    |
| Using the Port<br>Sharing Feature | The DeviceMaster can be shared with multiple systems on a network. To do so, follow the <i>Installing NS-Link</i> discussion for each system that you want to permit access to the serial ports.                                           |
|                                   |                                                                                                    |

You can implement the port sharing feature in several ways. You can share the same port with multiple systems (only one system can have an open connection to a port at any given time) or you can set up multiple systems to share specific ports on the DeviceMaster.

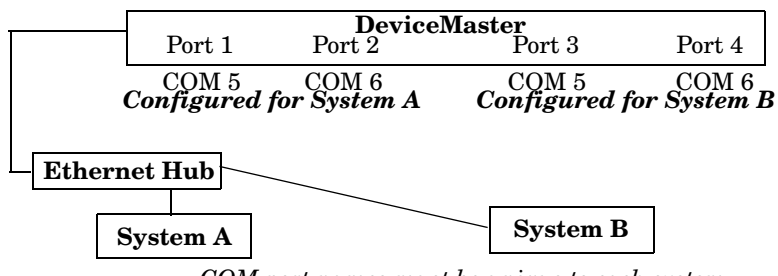

COM port names must be unique to each system.

**Example:** Multiple systems can use the same COM port names. To configure two ports for System A and two ports for System B, you could configure the drivers like this:

- 1. When installing NS-Link on System A, click "Not Configured" for the COM port names for Ports 3 and 4.
- 2. When installing NS-Link on System B, click "Not Configured" for the COM port names for Ports 1 and 2.

| Port | System A       | System B       |
|------|----------------|----------------|
| 1    | COM5           | Not Configured |
| 2    | COM6           | Not Configured |
| 3    | Not Configured | COM5           |
| 4    | Not Configured | COM6           |

**Note:** Most applications do not release ports, so you may not be able to use port sharing across multiple systems with the same port. Also, if using port sharing, make sure that two computers do not try to access the same port at the same time. Only one computer can control a given port at a given time.

An Ethernet connection: either to an Ethernet hub, switch, or router; or to a Network Interface Card (NIC) in the host system using a standard Ethernet cable. See the appropriate *DeviceMaster User Guide* (*Locating DeviceMaster User Guides* or *Quick Starts* on Page 8) for information regarding hardware installation.

| Product<br>Type                                                   | Connected to                   | Connector Name             |
|-------------------------------------------------------------------|--------------------------------|----------------------------|
| DeviceMaster <sup>2</sup><br>1-port                               | Hub, switch,<br>router, or NIC | 10/100 ETHERNET            |
| DeviceMaster<br>AIR 1-port                                        | Hub, switch,<br>router, or NIC | 10/100 ETHERNET            |
| DeviceMaster<br>RTS 1-port                                        | Hub, switch,<br>router, or NIC | 10/100 ETHERNET            |
| DeviceMaster<br>RTS<br>Embedded                                   | Hub, switch,<br>router, or NIC | RJ45 port (not<br>labeled) |
| DeviceMaster                                                      | NIC                            | DOWN                       |
| port ( <i>external</i><br>power supply)                           | Hub, switch, or<br>router      | UP                         |
| DeviceMaster<br>RTS 16/32RM<br>( <i>internal</i><br>power supply) | Hub, switch,<br>router, or NIC | 10/100 NETWORK             |
| DovicoMaster                                                      | NIC                            | DOWN                       |
| PRO 8/16-port                                                     | Hub, switch, or<br>router      | UP                         |
| DeviceMaster                                                      | NIC                            | DOWN                       |
| Serial Hub 8-<br>port                                             | Hub, switch, or<br>router      | UP                         |
| DeviceMaster<br>Serial Hub 16-<br>port                            | Hub, switch,<br>router, or NIC | 10/100 NETWORK             |

Note: DeviceMaster AIR users, refer to the DeviceMaster AIR User Guide.

#### Connectivity Requirements

## Locating DeviceMaster User Guides or Quick Starts

Use the appropriate *DeviceMaster User Guide* to install the hardware before installing the NS-Link driver. The *DeviceMaster User Guide* is available on the Comtrol CD that ships with your product or you can download the latest version using the table below.

The *DeviceMaster Quick Starts* contain an outline of the installation and configuration procedures with links to the appropriate files.

| DeviceMaster               | Document    | Download |
|----------------------------|-------------|----------|
| Device Mester <sup>2</sup> | User Guide  | -<br>-   |
| Devicemaster               | Quick Start |          |
| DeviceMaster AIR           | User Guide  | <u></u>  |
|                            | Quick Start |          |
| DeviceMaster PRO           | User Guide  |          |
|                            | Quick Start | -<br>    |
| Derrice Master PTS         | User Guide  | -<br>-   |
|                            | Quick Start | -        |
| DeviceMaster Serial        | User Guide  |          |
| Hub                        | Quick Start | -<br>2   |

## Locating DeviceMaster Software

You can download the latest software updates at no charge from the Comtrol web site.

Always check the web site to make sure that you have the current driver and documentation. The software files that you download from the web site are typically self-extracting zipped files that you must extract before installing.

| Software                                 | Download |
|------------------------------------------|----------|
| NS-Link Device Driver                    | 2        |
| NS-Link User Guide for Microsoft Systems | 2        |
| PortVision Plus                          | <u></u>  |
| Comtrol Utility                          | -        |

# Verifying the DeviceMaster is Ready for NS-Link

Use the appropriate table to verify that your DeviceMaster was installed properly and is ready for NS-Link installation. See the appropriate <u>DeviceMaster User</u> <u>Guide</u> (Page 8) if you need to install the hardware.

The LEDs indicate that the default DeviceMaster application, SocketServer is running or after driver installation, that the NS-Link driver loads. If you have loaded PortVision Plus, you can check the DeviceMaster status on-line.

| Ports               | Model                          | LEDs                                                                                                    |  |  |
|---------------------|--------------------------------|----------------------------------------------------------------------------------------------------|--|--|
| DeviceMaster<br>AIR |                                | <ul> <li>The Status LED on the front of the unit is lit, which indicates that it has power and has completed the boot cycle.</li> <li>Note: The Status LED flashes while booting and it takes approximately 15 seconds for the</li> </ul> |  |  |
| 1                   | DeviceMaster <sup>2</sup>      | <ul> <li>bootloader to complete the cycle.</li> <li>The red Link Act LED is lit, which indicates a working Ethernet connection.</li> </ul>                                                                                                |  |  |
|                     | DeviceMaster<br>RTS            | • If the red <b>Duplex</b> LED is lit, it indicates full-duplex activity.                                                                                                    |  |  |
|                     |                                | • If the red <b>100</b> LED is lit, it indicates a working 100 MB Ethernet connection (100 MB network, only).                                                                                                    |  |  |
|                     |                                | The LEDs are located between the RJ45 connector and the power terminal block.                                                                                                    |  |  |
|                     |                                | • The amber <b>Status</b> LED ( <b>D1</b> ) on the adapter is lit, which indicates that it has power and has completed the boot cycle.                                                                                                    |  |  |
| 1                   |                                | <b>Note:</b> The Status LED flashes while booting and it takes approximately 15 seconds for the bootloader to complete the cycle.                                                                                                    |  |  |
|                     | RTS<br>Embedded                | • The red Link Act LED (D2) is lit, which indicates a working Ethernet connection.                                                                                                    |  |  |
|                     |                                | • If the red <b>Duplex</b> LED ( <b>D3</b> ) is lit, it indicates full-<br>duplex activity.                                                                                                    |  |  |
|                     |                                | • If the red <b>100</b> LED ( <b>D4</b> ) is lit, it indicates a working 100 MB Ethernet connection (100 MB network, only).                                                                                                    |  |  |
|                     |                                | • The <b>PWR</b> LED on the front of the unit is lit, which indicates it has power and has completed the boot avala                                                                                                    |  |  |
| 4                   | DeviceMaster<br>PRO (8)        | Note: The PWR LED flashes while booting and it                                                                                                    |  |  |
| 8                   | DeviceMaster                   | bootloader to complete the cycle.                                                                                                    |  |  |
| 16                  | KIST                           | • The red LNK/ACT LED is lit, which indicates a working Ethernet connection.                                                                                                    |  |  |
|                     | DeviceMaster<br>Serial Hub (8) | • If the red 100 LED is lit, it indicates a working 100 MB Ethernet connection (100 MB network, only).                                                                                                    |  |  |

| Ports                     | Model                                    | LEDs                                                                                                    |
|---------------------------|------------------------------------------|----------------------------------------------------------------------------------------------------|
|                           |                                          | • The <b>Status</b> LED on the front of the unit is lit, which indicates it has power and has completed the boot cycle.           |
| 16                        | DeviceMaster<br>PRO (16)<br>DeviceMaster | <b>Note:</b> The Status LED flashes while booting and it takes approximately 15 seconds for the bootloader to complete the cycle. |
| 32                        | RTS††                                    | • The red LNK/ACT LED is lit, which indicates a working Ethernet connection.                                                      |
| 52                        | DeviceMaster<br>Serial Hub (16)          | • If the red <b>Duplex</b> LED is lit, it indicates full-duplex activity.                                                         |
|                           |                                          | • If the red 100 LED is lit, it indicates a working 100 MB Ethernet connection (100 MB network, only).                            |
| † External power supply.  |                                          |                                                                                                    |
| †† Internal power supply. |                                          |                                                                                                    |

# **Initial NS-Link Installation**

Use the appropriate subsection to initially install NS-Link on your operating system after verifying that your DeviceMaster is <u>functioning properly</u> (Page 9).

- <u>Windows Vista: NS-Link Installation</u> (below)
- <u>Windows XP and Windows Server 2003: NS-Link Installation</u> on Page 12
- <u>Windows 2000: NS-Link Installation</u> on Page 13

If there is a NS-Link driver already installed on your system, see <u>Updating</u>, <u>Adding, or Removing DeviceMasters</u> on Page 15 before installing the new driver.

## Windows Vista: NS-Link Installation

Use this procedure to install and configure the NS-Link device driver for your DeviceMaster.

- 1. If necessary, install the DeviceMaster using the appropriate <u>DeviceMaster</u> <u>User Guide</u> (Page 8).
- 2. If necessary, unzip the self-extracting files from the Comtrol CD or ftp/web site so that the <u>NS-Link driver files</u> are available (Page 8).
- 3. From the Start button, click Settings, Control Panel and then double-click Add Hardware.
- 4. Click Next when the Add Hardware wizard starts.
- 5. Click Install the hardware that I manually select from a list (Advanced) and then Next.
- 6. Highlight Multi-port serial adapters and then click Next.
- 7. Click Have Disk, Browse and locate the unzipped driver files, click Open and then click OK.
- 8. Highlight the DeviceMaster you are installing from the Models list and then click Next.
- 9. Click Next to start the driver installation.
- 10. If necessary, click **Install this driver software anyway** at the prompts to proceed for the DeviceMaster unit and first port.

*Note:* It may take up to several moments for the operating system to load the driver on the first port.

- 11. Click Finish to complete this part of the installation process.
- 12. At the Windows needs to install driver software for your Comtrol NS-Link Port, click Locate and install driver software automatically (Recommended) and then Next.
- 13. If necessary, click Install this driver software anyway to proceed.
- 14. Click Close when The software for this device has been successfully installed screen appears and close the Control Panel.
- 15. Go to <u>NS-Link Configuration</u> on Page 17 complete NS-Link installation. Driver installation is not complete until you have associated the MAC address to the DeviceMaster or a suitable IP address is entered.

The DeviceMaster default IP address is 192.168.250.250.

Note: If you programmed an IP address into the DeviceMaster for your

network using PortVision Plus before installing the driver and you want to use <u>NS-Link features</u> (Page 6), first associate the MAC address to the DeviceMaster and then configure NS-Link driver with the IP address in the DeviceMaster.

## Windows XP and Windows Server 2003: NS-Link Installation

Use this procedure to install and configure the NS-Link device driver for your DeviceMaster.

- 1. If necessary, install the DeviceMaster using the appropriate <u>DeviceMaster</u> <u>User Guide</u> (Page 8).
- 2. If necessary, unzip the self-extracting files from the Comtrol CD or ftp/web site so that the <u>NS-Link driver files</u> are available (Page 8).
- 3. From the Start button, click Control Panel and then double-click Add Hardware.
- 4. Click Next when the Add Hardware Wizard starts.
- 5. Click Yes, I have already connected the hardware and then Next.
- 6. Highlight Add a new hardware device (at the bottom of the list) and click Next.
- 7. Click Install the hardware that I manually select from a list (Advanced) and then Next.
- 8. Highlight Multi-port serial adapters and then click Next.
- 9. Click Have Disk, Browse and locate the unzipped driver files, click Open and then click OK.
- 10. Highlight the DeviceMaster you are installing from the Models list and then click Next.
- 11. Click Next to start the driver installation.
- 12. If necessary, click **Continue Anyway** to proceed for the DeviceMaster and first port.

*Note:* It may take up to several moments for the operating system to load the driver on the first port.

- 13. Click **Finish** to complete this part of the installation process for the DeviceMaster.
- 14. Click Install the software automatically (Recommended) and then click Next.
- 15. If necessary, click Continue Anyway to proceed.
- 16. Click Finish to complete the driver installation process for this port.

*Note:* You may need to wait a few moments while the operating system creates a port for the DeviceMaster.

- 17. Repeat <u>Steps 14</u> through 16 for each remaining port on the DeviceMaster.
- 18. If Windows XP, close the *Control Panel*.
- 19. Go to <u>NS-Link Configuration</u> on Page 17 complete NS-Link installation. Driver installation is not complete until you have associated the MAC address to the DeviceMaster or a suitable IP address is entered.

The DeviceMaster default IP address is 192.168.250.250.

**Note:** If you programmed an IP address into the DeviceMaster for your network using PortVision Plus before installing the driver and you want to use <u>NS-Link features</u> (Page 6), first associate the MAC address to the DeviceMaster and then configure NS-Link driver with the IP address in the DeviceMaster.

### Windows 2000: NS-Link Installation

Use this procedure to install and configure the NS-Link device driver for your DeviceMaster.

- 1. If necessary, install the DeviceMaster using the appropriate <u>DeviceMaster</u> <u>User Guide</u> (Page 8).
- 2. If necessary, unzip the self-extracting files from the Comtrol CD or ftp/web site so that the <u>NS-Link driver files</u> are available (Page 8).
- 3. Click Start, Settings, and Control Panel, and then double-click Add/Remove Hardware.
- 4. Click Next.
- 5. Click Add/Troubleshoot a device and then Next.
- 6. Highlight Add a new device and click Next.
- 7. Click No, I want to select the hardware from a list and then Next.
- 8. Click Multi-port serial adapters and select then Next.
- 9. Click Have Disk.
- 10. Click **Browse** to locate the unzipped installation files or enter the path and click **OK**.

For example, if you extracted the driver to the default subdirectory, enter: C:\Comtrol.

- 11. From the Models list, highlight the DeviceMaster you are installing and Next.
- 12. Click Next to start the driver installation.
- 13. Click **Yes** to continue the installation.

Note: It may take up to several moments for Windows 2000 to load the driver for each port on the DeviceMaster. A Found New Hardware message will display for each port on the DeviceMaster.

- 14. Click Finish to complete the driver installation process for this port.
- 15. Close the Control Panel.
- 16. Go to <u>NS-Link Configuration</u> on Page 17 complete NS-Link installation. Driver installation is not complete until you have associated the MAC address to the DeviceMaster or a suitable IP address is entered.

The DeviceMaster default IP address is 192.168.250.250.

**Note:** If you programmed an IP address into the DeviceMaster for your network using PortVision Plusbefore installing the driver and you want to use <u>NS-Link features</u> (Page 6), first associate the MAC address to the DeviceMaster and then configure NS-Link driver with the IP address in the DeviceMaster.

Note: It is not necessary to select a file, just browse to this directory and click Open.

This page was intentionally left blank.

# Updating, Adding, or Removing DeviceMasters

This section discusses updating existing installations, adding additional DeviceMasters to an existing installation, and removing the NS-Link driver.

**Note:** See the appropriate DeviceMaster User Guide if you want to swap one DeviceMaster for another DeviceMaster. See <u>Locating DeviceMaster User</u> <u>Guides or Quick Starts</u> on Page 8.

# Updating an Existing Driver

|                                  | Use the appropriate procedure for your operating system.                                                                                                    |  |  |
|----------------------------------|----------------------------------------------------------------------------------------------------|--|--|
| Windows Vista                    | Use the following procedure to update an existing NS-Link driver for the Windows Vista operating system.                                                                            |  |  |
|                                  | 1. If necessary, unzip the self-extracting files from the Comtrol CD or ftp/web site. See <u>Locating DeviceMaster Software</u> on Page 8, to locate the device driver.             |  |  |
|                                  | 2. Access the Properties page for the DeviceMaster (Page 37).                                                                                                    |  |  |
|                                  | 3. Right-click the DeviceMaster for which you want to update the driver, and then click <b>Update Driver Software</b> .                                                             |  |  |
|                                  | 4. Click Install from a list or specific location (Advanced) and then Next.                                                                                                    |  |  |
|                                  | 5. Click Browse my computer for driver software and then Next.                                                                                                    |  |  |
|                                  | 6. Locate the NS-Link driver files and then click Next.                                                                                                    |  |  |
|                                  | 7. If necessary, click Always trust software from "Comtrol Corp." and then Install.                                                                                                 |  |  |
|                                  | 8. Click Close.                                                                                                    |  |  |
|                                  | 9. Click Yes to restart the computer.                                                                                                    |  |  |
|                                  | Note: Make sure that you reboot the DeviceMaster after rebooting your host PC.                                                                                                    |  |  |
| Windows XP and<br>Windows Server | Use the following procedure to update an existing NS-Link driver for the Windows XP and Windows Server 2003 operating systems.                                                      |  |  |
| 2003                             | 1. If necessary, unzip the self-extracting files from the Comtrol CD or ftp/web site. See <i>Locating DeviceMaster Software</i> on Page 8, if you need to locate the device driver. |  |  |
|                                  | 2. Access the <b>Properties</b> page for the DeviceMaster (Page 37).                                                                                                    |  |  |
|                                  | 3. Right-click the DeviceMaster for which you want to update the driver, and then click <b>Update Driver</b> .                                                                      |  |  |
|                                  | 4. Click Install from a list or specific location (Advanced) and then Next.                                                                                                    |  |  |
|                                  | 5. Click Search for the best driver in these locations, Include this location in the search, Browse to locate the unzipped driver assembly, and then click Next.                    |  |  |
|                                  | <b>Note:</b> When you browse to the directory containing the NS-Link files, you do not need to click a specific file. The driver automatically selects the appropriate file.        |  |  |
|                                  | 6. If necessary, click Continue Anyway.                                                                                                    |  |  |

7. Click Finish. 8. Click Yes to restart the system. **Note:** Make sure that you reboot the DeviceMaster after rebooting your host PC. Windows 2000 Use the following procedure to update an existing NS-Link driver for the Windows 2000 operating system. 1. If necessary, unzip the self-extracting files from the Comtrol CD or ftp/web site. See <u>Locating DeviceMaster Software</u> on Page 8, if you need to locate the device driver. 2. Access the **Properties** page for the DeviceMaster (Page 37). 3 Right-click the DeviceMaster for which you want to update the driver, and click Properties. 4. Click the **Driver** tab and then **Update Driver...** button. 5. Click Next when the *Update Device Driver* wizard appears. 6. Click Search for a suitable driver for my device (recommended) and then Next. 7. Click Specify a location and then Next. 8. Click Browse to locate the driver update and then Open. Note: It is not necessary to select a file, just browse to the directory and click Open. 9. Click **OK** and then **Next**. 10. If necessary, click Yes to install the driver. 11. Click Finish. 12. Close the **Properties** page. 13. Click **Yes** to reboot the system. *Note:* Make sure that you reboot the DeviceMaster after rebooting your host PC.

## Adding Additional DeviceMasters

Install the DeviceMaster and configure the ports using the same procedures reference in *Initial NS-Link Installation* on Page 11.

## **Removing an Existing Driver**

Use the following procedure to remove an existing NS-Link device driver.

- 1. From the desktop, right-click My Computer (or Computer), Manage, and then highlight Device Manager.
- 2. Expand the Multi-port serial adapters entry to view the list.
- 3. Right-click the DeviceMaster you want to remove and click Uninstall.
- Click OK at the *Confirm Device Removal* (or *Uninstall*) popup.
   If *Windows Vista*, click Delete the driver software for this device and then OK.
- 5. Close the Device Manager window and resume normal operations.
- **Note:** This procedure only discusses a single DeviceMaster installation. If there are other DeviceMasters, the driver remains and stays running.

# **NS-Link Configuration**

If you are installing the DeviceMaster with the NS-Link driver for the first time, use the appropriate procedure in *Initial NS-Link Installation* on Page 11.

During initial NS-Link configuration, you may want to <u>associate the MAC address</u> (Page 18) to the DeviceMaster so that you can use the following NS-Link features:

- Change the IP address
- Disable DHCP discovery messages
- Retrieve DeviceMaster network information
- Reset the DeviceMaster
- Use the Advisor tab

Note: If you do not want to use NS-Link features and do not need to change the DeviceMaster IP address, go to <u>Programming the IP Address</u> on Page 19.

After associating the MAC address to the DeviceMaster you can change the DeviceMaster IP address or disable DHCP discovery messages.

The default IP address for the DeviceMaster is 192.168.250.250.

Note: If you programmed an IP address into the DeviceMaster for your network using PortVision Plus before installing the driver and you want to use the NS-Link features discussed above; first associate the MAC address to the DeviceMaster and then configure NS-Link driver with the IP address that you programming into the DeviceMaster using PortVision Plus.

# Associating the MAC Address

The DeviceMaster must be connected to the local network segment or directly to a NIC on the host system to operate in MAC mode.

Use the following procedure to associate a MAC address to a DeviceMaster.

- If necessary, access the **Properties** page for the DeviceMaster (Page 37). 1.
- 2. Click the Network Connections tab.

| 3. | Enter the address<br>from the MAC address<br>label on the<br>DeviceMaster or select<br>the MAC address from<br>the droplist.                                            | DeviceMaster Serial Hub 8 Port Properties       ? ×         General       Network Connections       Port Settings       Device Settings       Advisor       Driver         Network Connection Mode       •       •       MAC Mode       •       • |
|----|----------------------------------------------------------------------------------------------------|----------------------------------------------------------------------------------------------------|
|    | Note: If you enter the<br>MAC address,<br>make sure that<br>you use the<br>correct format:<br>00 C0 4E xx xx<br>xx. A space<br>must separate<br>each pair of<br>digits. | C IP Mode Device Network Addresses MAC Address: IP Address: Mask: Gateway: Reset Device                                                                                                    |
| 4. | Click <b>OK</b> to program<br>the driver with the<br>MAC address of the<br>DeviceMaster.                                                                                | Retrieve Network<br>Addresses from the device                                                                                                    |
|    | The <b>Properties</b> page closes automatically.                                                                                                    | OK Cancel Help                                                                                                    |

- To program the DeviceMaster for use with an IP address, see <u>Programming</u> ٠ the IP Address on Page 19.
- To configure NS-Link to run efficiently using a MAC address, see *Disabling* ٠ DHCP Requests (MAC Mode) on Page 22.

## **Programming the IP Address**

After associating the DeviceMaster with the MAC address you can continue NS-Link configuration.

Program an IP address and network values

Note: The DeviceMaster family default IP address is 192.168.250.250.

- Change the existing network values
- Program the DeviceMaster for use with DHCP

See your System Administrator if you need to acquire a unique reserved (static) IP address for using DHCP. They will need the MAC address of the DeviceMaster to provide you with a reserved (static) IP address.

- **Note:** To configure the DeviceMaster with an IP address or for use with DHCP, you must <u>associate a MAC address</u> to the DeviceMaster before you can change the IP address (Page 18).
- 1. If necessary, access the **Properties** page for the DeviceMaster (Page 37).
- 2. Click the Network Connections tab.

| DeviceMaster Serial Hub 8 Port Properties                         | ? ×                 |
|-------------------------------------------------------------------|---------------------|
| General Network Connections Port Settings Device Settings Advisor | Driver              |
| Network Connection Mode                                           |                     |
| MAC Mode 00 CO 4E 1C FF FD                                        |                     |
| C IP Mode                                                         | DEV/CE-MASTER®      |
| Device Network Addresses                                          |                     |
| MAC Address:                                                      |                     |
| IP Address: Program<br>into                                       | Addresses<br>Device |
| Mask:                                                             |                     |
| Gateway:                                                          | t Device            |
| Retrieve Network<br>Addresses from the device                     |                     |
| ОКСа                                                              | ncel Help           |

3. Click Program Addresses into Device.

- 4. Click either Get IP from **DHCP** or the Use following Static IP Address option, depending on the type of IP address you want to program into the DeviceMaster.
- 5. If you clicked Use following Static IP Address, enter the appropriate IP address, subnet mask, and default gateway values for your network.
- 6. Click **OK** to begin programming the DeviceMaster.
- 7. Click Yes to reset the DeviceMaster or No if you want to reset it later.

| gram IP Addresses into                                                                                                    | ) device                                                                                                    | ×              |
|----------------------------------------------------------------------------------------------------|----------------------------------------------------------------------------------------------------|----------------|
| This will program the TC<br>to the values you enter<br>device will use the MAC<br>Connections tab.<br>Press OK to continue, pr | 7/IP information in the device<br>below. Communications with the<br>address entered in the Network<br>ess CANCEL to abort. | ОК             |
|                                                                                                    |                                                                                                    | Cancel<br>Help |
| Get IP from DHCP     Disable all IP address     Use following Static I                                                         | ing<br>P Address:                                                                                                    |                |
| IP Address:<br>Mask:                                                                                                    | 192.168.11.151                                                                                                    |                |
| Gateway:                                                                                                    | 192.168.11.151                                                                                                    |                |

×I

**Note:** The DeviceMaster will not use the new

This example shows programming a static IP address.

network settings until the DeviceMaster has been reset.

The 10/100 Network LEDs on the DeviceMaster will cycle when the DeviceMaster reboots.

8. Click OK to close the Program IP Addresses into Device screen.

| Programing<br>- For this sy<br>an IP Add<br>Mode to II | the network<br>ystem to com<br>ress, you mu<br>P Mode | data into the deviceSuccess!<br>imunicate with the device using<br>ist change the Network Connection | [OK  |
|--------------------------------------------------------|-------------------------------------------------------|----------------------------------------------------------------------------------------------------|------|
|                                                        |                                                       |                                                                                                    | Help |
| C Get IP fr<br>C Disable a<br>© Use follo              | om DHCP<br>all IP address<br>wing Static I            | ing<br>P Address:                                                                                    |      |
| I                                                      | P Address:                                            | 192.168.11.200                                                                                       |      |
|                                                        | 1ask:                                                 | 255.255.0.0                                                                                          |      |
| P                                                      |                                                       |                                                                                                    |      |

9. Click IP Mode in the Network Connection Mode group.

| DeviceMaster Serial Hub 8 Port Properties                               | <u>? ×</u>            |
|-------------------------------------------------------------------------|-----------------------|
| General Network Connections   Port Settings   Device Settings   Advisor | Driver                |
| Network Connection Mode                                                 |                       |
| C MAC Mode 00 C0 4E 1C FF FD                                            |                       |
| © IP Mode [192.168.11.151]                                              | · <b>.</b>            |
| Device Network Addresses                                                | DEV/CE+MASTER         |
| MAC Address: 00 C0 4E 1C FF FD                                          |                       |
| IP Address: 192.168.250.250 Program                                     | n Addresses<br>Device |
| Gateway: 192.168.250.1                                                  | t Device              |
| Retrieve Network<br>Addresses from the device                           |                       |
|                                                                         |                       |
| OK Ca                                                                   | ncel Help             |

10. If you are done configuring the DeviceMaster, click **OK** and close the *Device Manager*.

You can use the following information, if you require further installation information:

- Configure advanced <u>COM port properties</u> (Page 27).
- Connect your serial devices to the DeviceMaster. If you need information about connecting your serial devices, see the appropriate <u>DeviceMaster User</u> <u>Guide</u> (Page 8).
- Configure any of the DeviceMaster ports as sockets (*Configuring DeviceMaster Ports as Sockets* on Page 25).
- Set up modems or printers see your operating system help system or you can use the *RRAS Configuration Overview for Windows XP*.

# **Disabling DHCP Requests (MAC Mode)**

To disable the DHCP requests that are periodically sent from the DeviceMaster when running the DeviceMaster in MAC mode (not using a static IP address), use the following procedure:

- 1. If necessary, access the <u>Properties</u> page for the DeviceMaster (Page 37).
- 2. Click the Network Connections tab and then click Program Addresses into Device.

| eviceMaster Serial Hub 8 Port Properties                          | ? ×                  |
|-------------------------------------------------------------------|----------------------|
| General Network Connections Port Settings Device Settings Advisor | Driver               |
| Network Connection Mode                                           |                      |
| MAC Mode 00 C0 4E 1C FF FD                                        |                      |
| C IP Mode                                                         | DEV CE-MASTER        |
| Device Network Addresses                                          | De l'i de linitet en |
| MAC Address:                                                      |                      |
| IP Address: Program<br>into I                                     | Addresses<br>Device  |
| Gateway:                                                          | Device               |
| Retrieve Network<br>Addresses from the device                     |                      |
| OK Car                                                            | ncel Help            |

Note: You must have a <u>MAC address associated</u> with the DeviceMaster.

3. Click Disable all IP Addressing and thenOK.

| to the values you a<br>device will use the I<br>Connections tab. | e TCP/IP information in the device<br>enter below. Communications with the<br>MAC address entered in the Network | ОК     |
|------------------------------------------------------------------|----------------------------------------------------------------------------------------------------|--------|
| Press OK to continu                                              |                                                                                                    |        |
|                                                                  |                                                                                                    | Cancel |
|                                                                  |                                                                                                    | Help   |
| ′<br>○ Get IP from DH⊄                                           | _P                                                                                                    |        |
| Disable all IP ad                                                | dressing                                                                                                    |        |
| O Use following St                                               | atic IP Address:                                                                                                 |        |
| IP Addr                                                          | ess: 192.168.250.250                                                                                             |        |
| Mask:                                                            | 255.255.0.0                                                                                                    | -      |
|                                                                  |                                                                                                    |        |

- 4. Click Yes to disable DHCP and static IP addressing.
- 5. Click Yes to reset the DeviceMaster.

The 10/100 Network LEDs on the DeviceMaster will cycle when the DeviceMaster reboots.

6. Click OK to close the Program IP Addresses into Device window.

| Programing the network data into the deviceSuccess! |  |
|-----------------------------------------------------|--|
|                                                     |  |
| Help                                                |  |
| C Get IP from DHCP                                  |  |
| C Disable all IP addressing                         |  |
| C Use following Static IP Address:                  |  |
| IP Address: 192.168.250.250                         |  |
| Mask: 255.255.0.0                                   |  |
| Gateway: 192.168.250.250                            |  |

7. If you are done configuring the DeviceMaster, click OK and then close the Device Manager.

You can use the following information, if you require further installation information:

- Configure advanced <u>COM port properties</u> (Page 27).
- Connect your serial devices to the DeviceMaster. If you need information about connecting your serial devices, see the appropriate <u>DeviceMaster User</u> <u>Guide</u> (Page 8).
- Configure any of the DeviceMaster ports as sockets.

| DeviceMaste                                                                                                    | er Serial Hu | ıb 8 Port Properties                         |            |                     | ?             |
|----------------------------------------------------------------------------------------------------|--------------|----------------------------------------------|------------|---------------------|---------------|
| General Ne                                                                                                    | etwork Conr  | ections Port Settings Dev                    | ice Settin | igs   Advisor   D   | Driver        |
| - Network (                                                                                                    | Connection   | Mode                                         |            |                     | N             |
| MAI     S     MAI     S     S | C Mode       | 00 CO 4E 1C FF FD                            |            | <b>_</b>            |               |
| C IP N                                                                                                    | Mode 🛛       | 255.255.255.255                              |            |                     | DEV CE-MASTER |
| Device N                                                                                                    | letwork Add  | resses                                       |            |                     |               |
| M.4                                                                                                    | AC Address:  | 00 C0 4E 1C FF FD                            |            |                     |               |
|                                                                                                    | IP Address:  | 192.168.250.250                              |            | Program /<br>into D | Addresses     |
|                                                                                                    | Mask:        | 255.255.0.0                                  |            |                     |               |
|                                                                                                    | Gateway      | 192.168.250.250                              |            | Heset               |               |
|                                                                                                    |              | Retrieve Network<br>Addresses from the devic | æ          |                     |               |
|                                                                                                    |              |                                              |            | 1 -                 |               |
|                                                                                                    |              | _                                            | OK         | Cano                | el Help       |

• Set up modems or printers see your operating system help system or you can use the <u>*RRAS Configuration Overview for Windows XP*</u>.

## **Retrieving IP Address Information from the DeviceMaster**

Use the following procedure if you want to find out what values are currently programmed into the DeviceMaster.

Optionally, you can view the MAC address and network values if you installed PortVision Plus.

**Note:** To retrieve network information on the DeviceMaster, you must <u>associate a</u> <u>MAC address</u> to the DeviceMaster before you can change the IP address (Page 18).

- 1. If necessary, access the **Properties** page for the DeviceMaster (Page 37).
- 2. Click the Network Connections tab.
- 3. Click **Retrieve Network Addresses from the device** to check if the DeviceMaster has been programmed with IP address, gateway, and subnet mask values.

Note: The default address for the DeviceMaster family is 192.168.250.250.

 If necessary, go to <u>Programming the IP Address</u> on Page 19 or <u>Disabling DHCP</u> <u>Requests (MAC Mode)</u> on Page 22 if you need to change the existing network values.

### **Changing Device Properties**

After installation and configuration, you may want to change DeviceMaster properties, such as the DeviceMaster name or configure the Keep Alive Time-out **Period** or the **TCP Time-out Multiplier**. Use the following to change these values.

- 1. If necessary, access the **Properties** page for the DeviceMaster (Page 37).
- 2. Click the Device Settings tab.

| DeviceMaster Serial Hub 8 Port Properties                              | <u>? ×</u>    |
|------------------------------------------------------------------------|---------------|
| General Network Connections Port Settings Device Settings Advisor Driv | /er           |
| D                                                                      | ev/ce-master* |
| Device Name DeviceMaster Serial Hub 8                                  | Port          |
| Keep Alive Timeout (seconds): 120                                      |               |
| TCP Timeout Multiplier: 1                                              |               |
| Scan Rate (ms): 10 (Default)                                           | •             |
| Number of Devices to Load at once: 20                                  |               |
| Defaults Verbose Event Log                                             | device        |
|                                                                        |               |
| OK Cancel                                                              | Help          |

- 3. Optionally, rename the NS-Link default name by entering a unique name in the Name field.
- 4. Optionally, set a different **Keep Alive Timeout Period**. You can set the amount of time in seconds that this DeviceMaster waits until it closes this connection and frees all the ports associated with it. For information about the Keep Alive feature see, <u>Keep Alive Timeout (seconds)</u> on Page 45.

- 5. Optionally, set the **TCP Timeout Multiplier** value. See <u>*TCP Timeout Multiplier*</u> on Page 46 for information about this feature.
- 6. Optionally, click a different **Scan Rate**. See <u>Scan Rate (ms)</u> on Page 46 for more information.
- 7. Optionally, change the Number of Devices to Load at once. See <u>Number of</u> <u>Devices to Load at Once</u> on Page 46 for more information.
- 8. Optionally, click Verbose Event Log if you want to log additional DeviceMaster information into the event log.
- 9. If necessary, click **Do NOT attempt to load firmware in device**. See <u>Do not attempt</u> <u>to load firmware to the device</u> on Page 46 for more information.
- 10. Click OK to close the Device window.
- 11. Close the Device Manager.

## **Configuring DeviceMaster Ports as Sockets**

DeviceMaster ports can also be configured as sockets. To configure sockets, use the following procedure:

- Enter the IP address of the DeviceMaster in your web browser URL field. You can retrieve the IP address with NS-Link or PortVision Plus.
- Click the port number that you want to configure as a socket.

See the SocketServer help system, if you need help configuring sockets.

This page was intentionally left blank.

# **Configuring Advanced COM Port Properties**

Use this section to configure advanced COM port properties.

- 1. If necessary, access the Properties page for the DeviceMaster (Page 37).
- 2. Highlight the COM port that you want to configure and click Properties.

| ricer laster s  | erial hub o Por | t Properties                                                                            |                 |         |        | <u>.</u> |
|-----------------|-----------------|-----------------------------------------------------------------------------------------|-----------------|---------|--------|----------|
| ieneral   Netwo | - Select Port   | iceMaster Seri<br>COM3<br>COM4<br>COM5<br>COM6<br>COM7<br>COM8<br>COM9<br>COM9<br>COM10 | Device Settings | Advisor | Driver | MASTER"  |
|                 |                 | COM10                                                                                   | Properties      |         |        |          |

- 3. If applicable for your model, select the appropriate RS mode to match the communications mode of the peripheral that you are connecting to that particular COM port.
- 4. Optionally, make any necessary changes to fit your environment.
  - Note: Use the driver help system or refer to the <u>Port Setup Tab</u> subsection starting on Page 42.
  - a. Select a baud rate from the droplist or enter a baud rate value to access higher or lower rates than are normally permitted by your Windows applications.
  - b. If applicable, set a time delay on the transmit data before a port closes.

| Port Setup RTS Toggle                                                                                                    |
|----------------------------------------------------------------------------------------------------|
| General RS mode:  Verride and lock baud rate to:  None  Timeout on transmit data on port close:  Map 2 stop bits to 1  Wait on physical transmission before completing write Errulate modern hardware RING signal Allow parity conflict (DeviceMaster 1 port only) Block Plug-N-Play search for attached serial device Defaults |
| Clone Apply these settings to all ports                                                                                                    |
| Port Name<br>COM name: COM11<br>Renumber all subsequent ports relative to this port                                                                                                    |
| OK Cancel Help                                                                                                    |

The DeviceMaster Serial Hub only supports RS-232. The **RTS Toggle** tab only appears on products that support RS-485.

- c. If applicable, click Map 2 stop bits to 1.
- d. If appropriate, click Wait for physical transmission before completing write.
- e. If required, click Emulate modem hardware ring signal.
- f. DeviceMaster 1-port, only: if necessary, click Allow parity conflict (DeviceMaster 1 port only) to allow a parity conflict on a DeviceMaster 1port. It may be necessary to use this option after you have determined that the cabling is correct and you are able to transmit data but not receive proper data.
- g. Click **Block Plug N Play search for attached serial devices** to disable plug and play from searching for a device attached to the serial port.
- h. If you want all ports on this  $\ensuremath{\mathsf{Device}}\xspace{\mathsf{Master}}$  configured to the same settings, click  $\ensuremath{\mathsf{Clone}}\xspace{\mathsf{lone}}$
- i. Change the COM port name of this port by selecting a new name in the **COM name** droplist. If you do not want to allow access to a specific port for this system, scroll up to **Not configured**. When configuring ports among several systems, they can share the same COM port name or be assigned a unique COM port name on each system.

**Note:** See <u>Locating DeviceMaster User Guides or Quick Starts</u> on Page 8 for an overview about port sharing.

- j. To renumber all subsequent ports on the DeviceMaster relative to the port displayed in the COM name droplist, click **Renumber all subsequent ports** relative to this port.
- k. If you need to configure RTS (Request to Send) options for RS-485, click the **RTS Toggle** tab.

Configure the port and click **OK** after making the appropriate selections.

See <u>RTS Toggle Tab</u> (<u>Excludes DeviceMaster</u> <u>Serial Hub</u>) on Page 44 for more information.

| COM11 Prop | perties                           | <u>ı ×</u> |
|------------|-----------------------------------|------------|
| Port Setup | RTS Toggle                        |            |
|            |                                   |            |
|            |                                   |            |
|            |                                   |            |
| Cveri      | rride and lock to RTS toggle mode |            |
| E RTS      | Toggle RTS Low                    |            |
|            |                                   |            |
| Defa       | aults                             |            |
|            |                                   |            |
|            |                                   |            |
|            |                                   |            |
|            |                                   |            |
|            |                                   |            |
|            |                                   |            |
|            |                                   |            |
|            | OK Cancel Help                    | -1         |
|            |                                   |            |

- 5. After configuring your port (COM) properties, click **OK**. The **Port Settings** tab returns.
- 6. If you did not clone all the COM ports, repeat <u>Steps 2</u> through 5 until all of the COM ports that you want to use are configured.
- 7. Click **OK** after you have configured each port.
- 8. Close the Device Manager.

You may want to refer to <u>Using the Advisor</u> on Page 34, which may provide valuable information about the

| DeviceMaster Serial Hub 8 Po | rt Properties                                                                           |                    | ? ×           |
|------------------------------|-----------------------------------------------------------------------------------------|--------------------|---------------|
| General Network Connections  | ViceMaster Seri<br>COM3<br>COM4<br>COM5<br>COM6<br>COM6<br>COM7<br>COM8<br>COM9<br>COM9 | Device Settings Ac | tvisor Driver |
|                              |                                                                                         | Properties         |               |
|                              |                                                                                         |                    |               |
|                              |                                                                                         | OK                 | Cancel Help   |

DeviceMaster and your network, in the event that you are having problems.

This page was intentionally left blank.

# **Troubleshooting and Technical Support**

This section contains troubleshooting information for your DeviceMaster. You should review the following subsections before calling Technical Support because they will request that you perform many of the procedures or verifications before they will be able to help you diagnose a problem.

- <u>How to Find Diagnostic Tools and Utilities</u>
- <u>Troubleshooting Checklist</u> on Page 32
- <u>General Troubleshooting</u> on Page 33
- <u>NS-Link Driver Troubleshooting</u> on Page 35

If you cannot diagnose the problem, you can contact <u>*Technical Support*</u> on Page 35.

#### How to Find Diagnostic Tools and Utilities

There are several tools and utilities that Comtrol provides to diagnose serial port problems or to monitor data.

- The **Advisor** tab in NS-Link (*Using the Advisor* on Page 34), which may provide valuable information about the DeviceMaster and your network, in the event that you are having problems.
- The <u>Comtrol Utility</u> (Page 8) that includes:
  - **Test Terminal** program can be used to troubleshoot communications on a port-by-port basis.
  - The **Port Monitor** program can check for errors, modem control, and status signals. In addition, it provides you with raw byte input and output counts.
- <u>PortVision Plus</u> (Page 8) that provides the following features:
  - Auto-discover and organize DeviceMaster servers on your network.
  - Remotely access, manage, and configure DeviceMasters from a central console.
  - Load network configuration settings onto multiple DeviceMasters quickly and easily.
  - Instantly view connection status, firmware revision, and network settings of all servers.
  - Configure serial ports using TCP sockets, port communication, and interface settings.
  - Visualize each server and port with instant links to connector, power, and serial pinout information.
  - Conveniently customize and save your network view and commands for replication across all servers.
  - Includes the Test Terminal and Port Monitor programs for easy access.

# **Troubleshooting Checklist**

The following checklist may help you diagnose your problem:

- Verify that you are using the correct types of cables on the correct connectors and that all cables are connected securely using the hardware documentation.
- Most customer problems reported to Comtrol Technical Support are eventually traced to cabling or network problems.
- Isolate the DeviceMaster from the network by connecting the DeviceMaster directly to a NIC in a host system. See <u>Connectivity Requirements</u> on Page 7 for cabling information.
- Reduce network traffic by installing a second NIC in the host and connect directly to the DeviceMaster.
- Verify that the Ethernet hub, switch, or router and any other network devices between the system and the DeviceMaster are powered up and operating.

| PWR or Status LED                             | Description                             |
|-----------------------------------------------|-----------------------------------------|
| 5 sec off, 3 flashes, 5 sec off,<br>3 flashes | Redboot checksum failure.               |
| 5 sec off, 4 flashes, 5 sec off,<br>4 flashes | SREC load failure.                      |
| 5 quick flashes                               | The default application is starting up. |
| 10 sec on, .1 sec off, 10 sec on .1 sec off   | The default application is running.     |

•Reset the power on the DeviceMaster and watch the PWR or Status light activity.

- If the DeviceMaster has a power switch, turn the DeviceMaster power switch off and on, while watching the LED diagnostics.
- If the DeviceMaster does not have a power switch, disconnect and reconnect the power cord.
- Verify that the hardware MAC address in NS-Link matches the address on the DeviceMaster.
- Verify that the network IP address is correct. If IP addressing is being used, the system should be able to ping the DeviceMaster.
- Verify that the IP address programmed into the DeviceMaster matches the unique reserved IP configured address assigned by the system administrator.
- If using NS-Link with an in-house application, verify that you are addressing the port correctly. In many applications, device names above COM9 require the prefix \\.\ in order to be recognized. For example, to reference COM20, use \\.\COM20 as the file or port name.
- Enable the Verbose Event Log feature under the Setup Options tab and then reboot the system.
- Reboot the system and the DeviceMaster.
- Remove and reinstall NS-Link.
- If you have a spare DeviceMaster, try replacing the DeviceMaster.

# **General Troubleshooting**

| General Condition                                                                                                    | Explanation/Action                                                                                                    |  |  |
|----------------------------------------------------------------------------------------------------|----------------------------------------------------------------------------------------------------|--|--|
| <b>PWR</b> or <b>Status</b> LED<br>flashing                                                                                                    | Indicates that boot program has not<br>downloaded to the DeviceMaster.                                                                                                    |  |  |
|                                                                                                    | 1. Make sure that you have downloaded the<br>most current driver from <u>http://</u><br><u>support.comtrol.com/</u><br><u>download.asp?partnumber=1800288</u> .                                                                                                    |  |  |
|                                                                                                    | 2. Install the driver and configure the<br>DeviceMaster using the MAC address.<br>Make sure that you reboot the system.                                                                                                    |  |  |
|                                                                                                    | <b>Note:</b> If the PWR or Status LED is still flashing, contact Technical Support.                                                                                                    |  |  |
|                                                                                                    | 3. If you want to program an IP address into<br>the DeviceMaster, you can use the<br>procedure outlined in <u>NS-Link Driver</u><br><u>Troubleshooting</u> on Page 35.                                                                                                    |  |  |
|                                                                                                    | 4. Remove the NS-Link driver.                                                                                                    |  |  |
| <b>PWR</b> or <b>Status</b> LED not lit                                                                                                    | Indicates that power has not been applied or<br>there is a hardware failure. Contact Technical<br>Support.                                                                                                    |  |  |
|                                                                                                    | The NS-Link driver uses Port 4606 (11FE h) to communicate with the DeviceMaster.                                                                                                    |  |  |
| Can ping the Comtrol<br>device, but cannot open<br>the ports from a remote<br>location.<br>(You must have<br>previously programmed<br>the IP address, subnet<br>mask, and IP gateway.) | When using a "sniffer" to track NS-Link<br>packets, filtering for Port 4606 will easily track<br>the packet. The packet should also contain the<br>MAC address of the DeviceMaster and the<br>originating PC so that it can be determined if<br>the packet is able to travel the full distance one<br>way or not. |  |  |
|                                                                                                    | If the 4606 packet is found on one side of a firewall or router, using sniffer, and not on the other side, then that port needs to be opened up to allow the 4606 to pass.                                                                                                    |  |  |
|                                                                                                    | This will most often be seen with firewalls, but is also seen in some routers.                                                                                                    |  |  |
| Cannot ping the device<br>through Ethernet hub,<br>switch, or router                                                                                                    | Isolate the DeviceMaster from the network.<br>Connect the DeviceMaster directly to the NIC in<br>the host system (see <u>Connectivity Requirements</u><br>on Page 7).                                                                                                    |  |  |

This table illustrates some general troubleshooting tips.

Note: Make sure that you have reviewed the <u>Troubleshooting Checklist</u> on Page 32.

| General Condition                             | Explanation/Action                                                                                                    |  |
|-----------------------------------------------|----------------------------------------------------------------------------------------------------|--|
| Cannot ping or connect<br>to the DeviceMaster | The DeviceMaster family default IP address is<br>often not accessible due to the subnet masking<br>from another network unless <b>192.168</b> is used in<br>the network. |  |
|                                               | In most cases, it will be necessary to program in an address that conforms to your network.                                                                              |  |
|                                               | If you do not use the NS-Link driver to program<br>the IP address, you only have 10 seconds to<br>disable the bootloader with Redboot to get into<br>the setup utility.  |  |
|                                               | See the <i>User Guide</i> (Page 8) for your product for the Redboot method of programming an IP address.                                                                 |  |

Use the appropriate procedure for your environment.

## Using the Advisor

You can use the **Advisor** tab to get a summary of the DeviceMaster status. The **Advisor** tab can be useful for troubleshooting network problems with your DeviceMaster.

*Note:* To use the Advisor tab, you must <u>associate a MAC address</u> to the DeviceMaster before programming an IP address (Page 37).

Use the following procedure to access the Advisor tab.

- 1. If necessary, access the **Properties** page for the DeviceMaster (Page 37).
- 2. Click the Advisor tab.

| ceMaster RTS 4 Port Pro   | perties               |                 |                          | ſ              |
|---------------------------|-----------------------|-----------------|--------------------------|----------------|
| neral Network Connections | s   Port Settings   [ | Device Settings | Advisor Driver           |                |
| Summary                   |                       |                 |                          |                |
| Device is active and OK.  |                       |                 |                          | 2 <sup>m</sup> |
| PC Network Interface      |                       |                 |                          |                |
| MAC Address               |                       | Frames O        | ut Frames Accepted       |                |
| 00 40 F4 7A E8 C5         |                       | 1587            | 1756                     |                |
| Adapter 1 ID String       |                       |                 | Frames Passed O          | n              |
| \DEVICE\{69E72D34-4086    | -420E-B1DB-5B800      | 26689628}       | 0                        |                |
| Device Network Interface  |                       |                 |                          |                |
| MAC Address               | Packets To            | Packets From    | Betransmitted/% all Ser  | ł              |
| 00 C0 4E 07 FF FC         | 86                    | 86              | 0 / 0%                   | _              |
| Benorted State            | Devices Deter         | ted/Available   | Out Of Sequence/% all Bi | -<br>W         |
| Active                    | 370                   |                 | 0/0%                     | _              |
| ,                         | ,                     |                 | ,                        |                |
|                           |                       | Reset           | Refresh                  |                |
|                           |                       | OK              | Cancel H                 | əlp            |

Note: You must have a MAC address associated with the DeviceMaster.

See  $\underline{Advisor\ Tab}$  on Page 47 for information about the Advisor tab fields and for a list of messages and meanings.

# **NS-Link Driver Troubleshooting**

| <b>NS-Link</b> Condition                                | Explanation/Action                                                                                                    |  |
|---------------------------------------------------------|----------------------------------------------------------------------------------------------------|--|
|                                                         | Before programming an IP address it is critical that the<br>DeviceMaster be operational and passes the power on tests<br>when configured for the MAC address.                                                                                                    |  |
| Need to program IP<br>address into the<br>device.       | <i>Note:</i> If the DeviceMaster is NOT operational, do NOT attempt to program or use an IP address with the DeviceMaster.                                                                                                    |  |
|                                                         | See <u>Programming the IP Address</u> on Page 19 for more information.                                                                                                    |  |
|                                                         | 1. Verify that MAC address in the NS-Link driver matches the address on the DeviceMaster.                                                                                                    |  |
| Connot onon nort                                        | 2. Verify that you are using the correct NS-Link driver. If necessary, remove and reinstall a new driver.                                                                                                    |  |
| Cannot open port                                        | 3. Isolate the DeviceMaster from the network (see Page 33).                                                                                                    |  |
|                                                         | 4. Check to see if another program or computer is active on this port.                                                                                                    |  |
| The Comtrol device                                      | At this speed the entire available bandwidth is required for<br>the purpose of uploading the firmware from the driver to<br>the DeviceMaster. At lower speeds, timing issues will<br>prevent the firmware from being successfully installed to<br>the DeviceMaster, thus preventing the DeviceMaster from<br>normal operation. |  |
| limitation of network<br>bandwidth<br>requirement of 64 | When using the DeviceMaster over a WAN link that is less<br>than the recommended 64 Kbps, a timing modification may<br>be made that will allow uploading of the firmware.                                                                                                    |  |
| Kbps.                                                   | Load the driver locally to the DeviceMaster for the purpose<br>of getting the firmware installed. The PC on the other side<br>of the slow link can then "share" the port. The sharing may<br>be exclusive as the firmware loader PC may not need to<br>access the ports.                                                       |  |

This table includes some tips related to NS-Link drivers.

# **Technical Support**

If you need technical support, contact Comtrol using one of the following methods.

| Contact<br>Method | Corporate Headquarters                  |  |
|-------------------|-----------------------------------------|--|
| FAQ/Online        | http://support.comtrol.com/support.asp  |  |
| Downloads         | http://support.comtrol.com/download.asp |  |
| Web site          | http://www.comtrol.com                  |  |
| Phone             | (763) 494-4100                          |  |

This page was intentionally left blank.

# **Appendix A. NS-Link Screens**

This section provides you with reference information about the NS-Link screens and each option.

## Accessing the Properties Page

To change DeviceMaster or COM port configuration, you need to access the **Properties** page for that DeviceMaster. You can use the following procedure to access the **Properties** page.

- 2. Right-click **My Computer** or **Computer**, click **Manage**, and then highlight **Device Manager**.
- 3. Expand the Multi-port serial adapters entry, right-click the DeviceMaster you want to configure, and then click Properties.

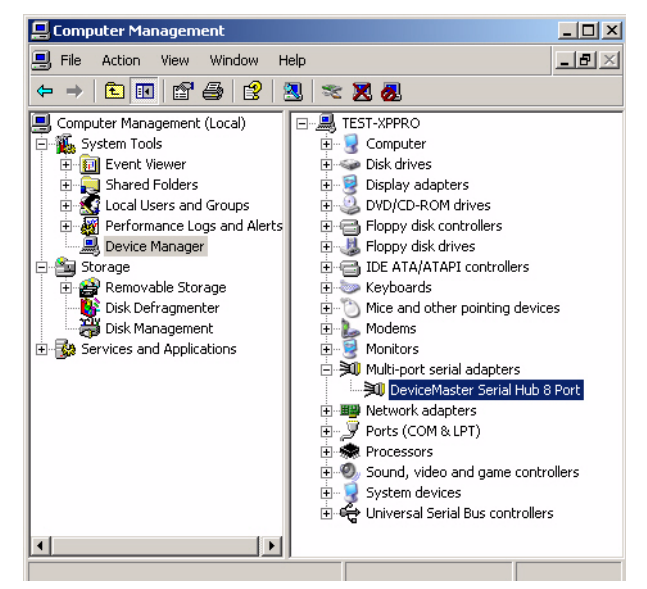

# **Network Connections Tab**

|                   | <ul> <li>The Network Connections <ul> <li>tab is initially used to</li> <li>configure the</li> <li>DeviceMaster to run in</li> <li>MAC mode or IP mode.</li> </ul> </li> <li>If you need to program an <ul> <li>IP address in the</li> <li>DeviceMaster, you must</li> <li>first associate a MAC</li> <li>address to the</li> <li>DeviceMaster. To</li> <li>associate a MAC address</li> <li>to the DeviceMaster, you</li> <li>must be connected to the</li> <li>local network segment.</li> </ul> </li> <li>Note: A DeviceMaster <ul> <li>that has not been</li> <li>programmed with a</li> <li>MAC address is</li> <li>displayed with ##</li> <li># as the last three</li> <li>pairs of digits of the</li> <li>MAC address.</li> </ul> </li> <li>You will also need to associato do any of the following: <ul> <li>Disable DHCP discovery</li> <li>Restrieve network address</li> <li>Use the Advisor tab</li> </ul> </li> </ul> | DeviceMaster Serial Hub & Port Properties       ? *         General Network Connections Port Settings Device Settings Advisor Driver       *         Network Connection Mode       *         ************************************                                                                                                 |  |
|-------------------|----------------------------------------------------------------------------------------------------|----------------------------------------------------------------------------------------------------|--|
| MAC Mode          | <ul> <li>To use MAC Mode, the DeviceMaster must be connected to a <i>local network</i> segment.</li> <li>You can select or enter the MAC address of the DeviceMaster. The MAC address is limited to the MAC address range of the device type that you selected during the driver installation. If you enter the MAC address, make sure that you use the correct format: 00 C0 4E xx xx xx. A space must separate each pair of digits.</li> <li>Note: If the MAC address does not appear in the droplist, you must manually enter the MAC address.</li> </ul>                                                                                                    |                                                                                                    |  |
| IP Mode           | You can click <b>IP Mode</b> and end<br>DeviceMaster has been prev<br>If you want to change the IP<br>a MAC address to the Device<br>from the droplist, and closin<br>When you re-open the <b>Netwo</b><br>different IP address into the                                                                                                    | nter the IP address of the DeviceMaster, if the<br>viously programmed with an IP address.<br>address on the DeviceMaster, you must first associate<br>eMaster by entering or selecting the MAC address<br>ag the Network Connections tab by clicking OK.<br>ork Connections tab, you will be able to program a<br>e DeviceMaster. |  |
| MAC Address Field | This field contains the MAC<br>been associated to this Devi<br>be unable to use the feature<br>information or programming                                                                                                    | address of the DeviceMaster, if a MAC address has<br>ceMaster. If this field contains <b>00 C0 4E # # #</b> , you will<br>s on this screen such as, retrieving network<br>g a different IP address.                                                                                                    |  |

| IP Address Field                                      | NS-Link will try to retrieve and display the IP address of the DeviceMaster in this field if a MAC address is present when the driver is launched. The DeviceMaster family default IP address is 192.168.250.250.                                                                                                    |
|-------------------------------------------------------|----------------------------------------------------------------------------------------------------|
| Mask Field                                            | NS-Link will try to retrieve and display the subnet mask of the DeviceMaster in this field if a MAC address is present when the driver is launched. The DeviceMaster family default subnet mask is 255.255.0.0.                                                                                                    |
| Gateway Field                                         | NS-Link will try to retrieve and display the IP gateway address of the DeviceMaster in this field if a MAC address is present when the driver is launched. The DeviceMaster family default IP address is 192.168.250.1.                                                                                                    |
| Retrieve Network<br>Address from the<br>Device Button | Clicking this button updates the fields in the Device Network Addresses group, if a MAC address has been associated to this DeviceMaster.<br>Note: If the Network Connection Mode is set to IP, then a temporary MAC connection is established to perform this function. If the DeviceMaster is on another network segment, you must manually enter the MAC address.         |
| Program Addresses<br>into Device Button               | Clicking this button opens the <u>Program IP Addresses into Device Screen</u> , if a MAC address has been associated to this DeviceMaster.<br><b>Note:</b> If the Network Connection Mode is set to IP, then a temporary MAC connection is established to perform this function. If the DeviceMaster is on another network segment, you must manually enter the MAC address. |
| Reset Device Button                                   | Clicking this button resets the DeviceMaster, if a MAC address has been<br>associated to this DeviceMaster.<br><b>Note:</b> If the Network Connection Mode is set to IP, then a temporary MAC connection<br>is established to perform this function. If the DeviceMaster is on another<br>network segment, you must manually enter the MAC address.                          |

# **Program IP Addresses into Device Screen**

| Addresses into Device button on the iverwork Connections tab. The screen also |                                                                                                    |  |  |  |
|-------------------------------------------------------------------------------|----------------------------------------------------------------------------------------------------|--|--|--|
|                                                                               | Program IP Addresses into device                                                                                                    |  |  |  |
|                                                                               | This will program the TCP/IP information in the device<br>to the values you enter below. Communications with the<br>device will use the MAC address entered in the Network<br>Connections tab. OK<br>Press OK to continue, press CANCEL to abort.<br>Cancel<br>Help                                                                               |  |  |  |
|                                                                               | <ul> <li>Get IP from DHCP</li> <li>Disable all IP addressing</li> <li>Use following Static IP Address:</li> </ul>                                                                                                    |  |  |  |
|                                                                               | IP Address: 192.168.11.151                                                                                                    |  |  |  |
|                                                                               | Mask: 255.255.0.0                                                                                                    |  |  |  |
|                                                                               | Gateway: 192.168.11.151                                                                                                    |  |  |  |
|                                                                               |                                                                                                    |  |  |  |
|                                                                               | displays status messages when programming IP address information into the<br>DeviceMaster. If there are any problems during programming the DeviceMaster, a<br>check list appears in this screen. Resolve any problems before continuing.<br>The fields and buttons on the <b>Program IP Addresses into Device</b> screen are discussed<br>below. |  |  |  |
| Get IP from DHCP                                                              | Click this option to allow DHCP to assign the IP address. Make sure that you provide the MAC address of the DeviceMaster for the network administrator to assign a static IP address from the pool. The DHCP server should assign the IP address, mask, and IP gateway.                                                                           |  |  |  |
|                                                                               | Note: Make sure an IP gateway is assigned.                                                                                                    |  |  |  |
|                                                                               | The IP address $(0.0.0.0)$ and subnet mask $(255.255.0.0)$ values are set for NS-Link after rebooting the DeviceMaster.                                                                                                    |  |  |  |
| Disable all IP<br>addressing                                                  | Use this option if you are not using IP addressing (DHCP or static) and operating the DeviceMaster in MAC mode. The option disables DHCP discovery messages that are related to IP mode. After the DeviceMaster is rebooted, the IP address displays as disabled in the IP Address field.                                                         |  |  |  |
|                                                                               | The MAC addressing method has the following advantages:                                                                                                    |  |  |  |
|                                                                               | • Simplifies implementation and ongoing support by eliminating the address administration issues inherent in network protocols. MAC addresses are predefined by Comtrol and there is no potential for an "address conflict" at setup.                                                                                                    |  |  |  |
|                                                                               | • Isolated from foreign LAN segments minimizing potential security issues.                                                                                                    |  |  |  |
|                                                                               | Increases throughput of serial data.                                                                                                    |  |  |  |
|                                                                               | The IP address (255.255.255.255) and subnet mask (255.255.0.0) values are set for NS-Link after rebooting the DeviceMaster.                                                                                                    |  |  |  |
| Use following Static<br>IP Address                                            | Click this option to program a static IP address. If you click this option, you must<br>enter static IP address information in the fields below.                                                                                                    |  |  |  |

The <u>Program IP Addresses into Device</u> screen appears when you click the **Program** Addresses into Device button on the *Network Connections* tab. The screen also

| IP Address | Enter a valid IP address for your network. The <b>IP Address</b> field is the IP address programmed into the DeviceMaster after applying the changes and rebooting the DeviceMaster. See your network administrator for a valid IP address. |  |
|------------|----------------------------------------------------------------------------------------------------|--|
|            | The DeviceMaster family default IP address programmed from the factory is <b>192.168.250.250</b> .                                                                                                    |  |
| Mask       | The subnet mask is a 32-bit value (255.x.x.x) that enables IP packets to distinguish the network ID and host ID portions of the IP address that filters traffic.                                                                            |  |
|            | The DeviceMaster family default subnet mask programmed from the factory is <b>255.255.0.0</b> .                                                                                                    |  |
| Gateway    | The default gateway is a TCP/IP configuration item that is the IP address of a directly reachable IP router.                                                                                                    |  |
|            | The DeviceMaster family default gateway programmed from the factory is <b>192.168.250.1</b> .                                                                                                    |  |
|            |                                                                                                    |  |

# **Port Settings Tab**

| Use the <u>Port Settings</u> tab<br>to access the<br>configuration screen for<br>a specific COM port or<br>ports.                                                                                                    | DeviceMaster Serial Hub 8 Port Properties General Network Connections Port Settings Device Settings Advisor Driver                                                                                                    | ? X      |
|----------------------------------------------------------------------------------------------------|----------------------------------------------------------------------------------------------------|----------|
| To configure a port,<br>highlight a COM port<br>and click <b>Properties</b> .                                                                                                    | Select Port                                                                                                    | <b>.</b> |
| After you click <b>Properties</b><br>or double-click a port,<br>the <b>COM Properties</b><br>screen for that port<br>opens. See the <u>Port</u><br><u>Setup Tab</u> on Page 42 to<br>configure advanced<br>COM port properties. | COMFS<br>COMFS<br>COMFS | ASTER    |
|                                                                                                    | OK Cancel                                                                                                    | Help     |

# **Port Setup Tab**

|                                                              | Use the <u>Port Setup</u> tab to <u>configure</u>                                                                                                    | COM11 Properties                                                                                                    |
|--------------------------------------------------------------|----------------------------------------------------------------------------------------------------|----------------------------------------------------------------------------------------------------|
|                                                              | <ul> <li>Note: DeviceMasters that do not support<br/>RS-485, such as, the DeviceMaster<br/>Serial Hub, do not display the RTS<br/>Toggle tab in the COM Properties<br/>screen.</li> <li>The groups, fields and buttons on the Port<br/>Properties tab are discussed below.</li> </ul>                                              | Port Setup RTS Toggle General RS mode: Override and lock baud rate to: None Timeout on transmit data on port close: O sec Timeout on transmit data on port close: Defaults Clone Apply these settings to all ports Port Name CDM name: CDM11    |
|                                                              |                                                                                                    | OK Cancel Help                                                                                                    |
| RS mode                                                      | <b>RS mode</b> refers to the Comtrol supported com<br>that you are connecting to that particular CO<br>the mode that matches the serial device that<br><b>Note:</b> The DeviceMaster Serial Hub only sup                                                                                                    | munications mode of the serial device<br>OM port. Make sure that you select<br>you will connect to that port.<br>poports RS-232.                                                                                                    |
| Override and lock<br>baud rate to:                           | <b>Override and lock baud rate to</b> allows you to se<br>droplist or enter a default baud rate value to<br>normally permitted by your Windows applica                                                                                                    | elect a default baud rate from the<br>access higher or lower rates than are<br>ations.                                                                                                    |
| Timeout on transmit<br>data on port close                    | <b>Timeout on transmit data on port close</b> allows y data before a port closes. Select the length of transmit buffer, before a close request from a is still in the transmit buffer, you can set a debefore a close request is completed. This is ty devices such as printers, to give the data sufficient.                      | ou to set a time delay on the transmit<br>f time to wait for data to clear the<br>host application is completed. If data<br>elay time to allow the buffer to empty<br>ypically used with slower peripheral<br>ficient time to flush through the |
| Map 2 stop bits to 1                                         | Map 2 stop bits to 1 allows you to map 2 stop busing is hard coded to use two stop bits and y can implement this option. Leave this box up through unchanged.                                                                                                    | bits to 1 bit. If the application you are<br>you are receiving framing errors, you<br>achecked to enable stop bits to pass                                                                                                    |
| Wait for physical<br>transmission before<br>completing write | Wait for physical transmission before completing<br>packets to wait until the transmit data has p<br>before returning completion to the host appli-<br>checked) is to buffer the data in the transmit<br>completion as soon as the packet is in the buf<br>peripheral devices such as printers, to give the<br>through the system. | <b>g write</b> allows you to force all write<br>hysically completed the transmission<br>ication. The default mode (box not<br>t hardware buffer and return<br>ffer. This is typically used with slower<br>he data sufficient time to flush      |
| Emulate modem<br>hardware ring<br>signal                     | <b>Emulate modem hardware ring signal</b> allows yo indicator) signal.                                                                                                    | ou to emulate a hardware RI (ring                                                                                                    |

\_

Allow parity conflict (DeviceMaster 1 port only)

**Block Plug-N-Play** 

subsequent ports relative to this port

name droplist.

serial device

search for attached

Use this option to allow a parity conflict on a DeviceMaster 1-port. It may be necessary to use this option after you have determined that the cabling is correct and you are able to transmit data but not receive proper data

The **Block Plug-N-Play search for attached serial device** option disables plug and play from searching for a device attached to the serial port. For example, streaming data during device discovery on a device is assumed to be a mouse to plug and play.

Defaults

Clicking the **Defaults** button returns all the values in the **Port Setup** tab to the default state as illustrated in the following table.

subsequent ports on the DeviceMaster relative to the port displayed in the COM

|              | Port Setup Fields and Controls                                                                                                    | Default Value                                                                 |  |  |
|--------------|----------------------------------------------------------------------------------------------------|-------------------------------------------------------------------------------|--|--|
|              | General                                                                                                    | RS-232                                                                        |  |  |
|              | Override and lock baud rate to                                                                                                    | None                                                                          |  |  |
|              | Timeout on transmit data on port close                                                                                                    | 0 sec                                                                         |  |  |
|              | Map 2 stop bits to 1                                                                                                    | Disabled                                                                      |  |  |
|              | Wait on physical transmit before completing write                                                                                                    | Disabled                                                                      |  |  |
|              | Emulate modem hardware RING signal                                                                                                    | Disabled                                                                      |  |  |
|              | Allow parity conflict (DeviceMaster 1-port only)                                                                                                    | Disabled                                                                      |  |  |
|              | Block plug-n-play search for attached serial devices                                                                                                    | Disabled                                                                      |  |  |
|              | Clone                                                                                                    | Disabled                                                                      |  |  |
|              | COM name                                                                                                    | First available<br>COM port                                                   |  |  |
|              | Renumber all subsequent ports relative to this port                                                                                                    | Disabled                                                                      |  |  |
| Clone        | Clone allows you to configure all ports on this DeviceMaster<br>If this box is checked, the changes in the <b>General</b> category<br>ports on this DeviceMaster. If this box is not checked, the c<br><i>Port Setup</i> options apply to the selected port only. | er to the same settings.<br>area are applied to all<br>hanges you make to the |  |  |
| COM name     | The COM name droplist allows you to renumber this COM                                                                                                    | port.                                                                         |  |  |
|              | If you see a COM port number followed by (in use), this means that <i>Plug and Play</i> sees those COM port numbers in use by another device.                                                                                                    |                                                                               |  |  |
|              | If you renumber this COM port and click the <b>Renumber all subsequent ports relative to this port</b> option, NS-Link will renumber all of the ports on the DeviceMaster, starting with the number you select in this droplist.                                  |                                                                               |  |  |
|              | If you rename the port to a COM name used by another port, a dialog appears indicating that the port is already in use.                                                                                                    |                                                                               |  |  |
| Renumber all | Use the Renumber all subsequent ports relative to this port op                                                                                                    | tion to renumber all                                                          |  |  |

# **RTS Toggle Tab (Excludes DeviceMaster Serial Hub)**

|                                         | The <b>RTS To</b><br>configure <b>R</b><br>options for                                                                                                    | ggle tab allows you to<br>TS (Request to Send)<br>RS-485 mode.      | COM11 Properties Port Setup RTS Toggle Override and lock to I RTS Toggle RTS Lou Defaults | RTS toggle mode<br>w                        | ?×                 |
|-----------------------------------------|----------------------------------------------------------------------------------------------------|---------------------------------------------------------------------|-------------------------------------------------------------------------------------------|---------------------------------------------|--------------------|
| Override and lock to<br>RTS toggle mode | Use the <b>Ove</b><br>(Request to<br>485 mode.                                                                                                    | e <b>rride and lock to RTS togg</b><br>Send) toggle mode, then s    | e mode option to<br>set the mode (lo                                                      | o lock the port in I<br>w or high) as desin | ₹TS<br>•ed for RS- |
| RTS Toggle RTS<br>Low                   | Use the <b>RTS Toggle RTS Low</b> to toggle the RTS output signal low during data transmission, which may be needed for relay devices for RS-485.<br>If the option box is not checked, RTS is toggled high (asserted) during data transmission for RS-485 mode. |                                                                     |                                                                                           |                                             |                    |
| Defaults                                | Clicking the<br>default stat                                                                                                    | e <b>Defaults</b> button returns a<br>e as illustrated in the follo | ll the values in<br>owing table.                                                          | the <b>RTS Toggle</b> ta                    | b to the           |
|                                         |                                                                                                    | RTS Toggle Co                                                       | ntrols                                                                                    | Default Value                               |                    |
|                                         |                                                                                                    | Override and lock to RTS                                            | toggle mode                                                                               | Disabled                                    |                    |
|                                         |                                                                                                    | RTS Toggle RTS Low                                                  |                                                                                           | Disabled                                    |                    |

-

# **Device Settings Tab**

Use the **Device Settings** DeviceMaster Serial Hub 8 Port Properties ? X tab to change the default DeviceMaster values for General Network Connections Port Settings Device Settings Advisor Driver the name, Keep Alive Timer, TCP Timeout Multiplier, Scan Rate, and active verbose event log messages.The Device Settings tab fields are discussed below. Device Name DeviceMaster Serial Hub 8 Port Keep Alive Timeout (seconds): 120 TCP Timeout Multiplier: Scan Rate (ms): 10 (Default) • Number of Devices to Load at once: 20 Verbose Event Log Defaults Do NOT attempt to load firmware to device Help ОΚ Cancel **Device Name** This field contains the DeviceMaster name. You can change the default name to a unique DeviceMaster name that you want to use, which will be reflected in the Device Manager. **Keep Alive Timeout** Use this option to set the amount of time in seconds that this DeviceMaster waits (seconds) until it closed this connection and frees all the ports associated with it. The Keep *Alive feature* works in the following way. During normal operation the driver periodically sends a connection check to the DeviceMaster, and the DeviceMaster then returns a response. There are two timers: one in the driver, and one in the DeviceMaster. These timers are reset when a connection check signal is received. If a connection is broken, that is, a check is not received, the data is stored in the computer and/or the DeviceMaster. Depending on the amount of time that has expired since the connection was lost, the following happens: When the computer loses its connection to the DeviceMaster but re-establishes it before the time-out period expires, any data transmitted during this period is queued and sent when the connection resumes. When the computer loses its connection to the DeviceMaster and does not reestablish it before the time-out period expires; the driver then purges any pending I/O data for ports on that connection and returns all pending, and future I/O commands, with the exception of the **Close** command, to the application with an error indicating the disconnected status. This is similar to the processing which occurs when the computer receives a notification from the DeviceMaster that a port release request was processed on a port it owns with the exception that a different status is returned. When the connection is re-established, the computer will attempt to re-acquire the ports that were open when the connection was lost. If the attempt is successful, normal operations resume for the port. If any port fails to be acquired, then the computer will continue to fail all further I/O operations, with the exception of a Close request. When the Close request is received, the port can then be re-opened.

|                                      | If the con<br>DeviceMa<br>a connect<br>driver wi<br>command<br>available<br>port and                                                                                                    | nputer loses its connection and the tin<br>aster places the port into a state that<br>tion, locking out the original driver will<br>respond to all I/O commands, with<br>I, with an error indicating the discom-<br>when the driver re-establishes a con-<br>allow I/O to resume. | me period expires,<br>another computer<br>hen a connection is<br>the exception of th<br>nected status. If th<br>nection, then it wi | the<br>can establish<br>s made. The<br>ne <b>Close</b><br>ne port is still<br>ll claim the |
|--------------------------------------|----------------------------------------------------------------------------------------------------|----------------------------------------------------------------------------------------------------|----------------------------------------------------------------------------------------------------|--------------------------------------------------------------------------------------------|
| TCP Timeout<br>Multiplier            | Use the <b>TCP Timeout Multiplier</b> option to modify two timers used in TCP/IP socket communications. The first identifies how long the TCP protocol should wait before timing out an attempt to open a TCP channel. The <b>TCP Timeout Multiplier</b> default is 1 and the timer defaults to 500 ms when the TCP/IP address method is used to communicate with a device. If the <b>TCP Timeout Multiplier</b> is set to 2, the timer would now be 1000 ms, or 1 sec. If the multiplier is 4, the new time-out period would be 2000 ms, or 2 sec. |                                                                                                    |                                                                                                    |                                                                                            |
|                                      | The second ti<br>DeviceMaster<br>seconds. If th<br>seconds. If th                                                                                                    | mer defines how long the driver will<br>r when a forced release of a port is rec<br>e <b>TCP Timeout Multiplier</b> is changed t<br>e multiplier is 4, the new time-out pe                                                                                                    | wait for a response<br>quested. This times<br>to 2, the timer wou<br>eriod would be 32 s                                            | e from the<br>r defaults to 8<br>Ild now be 16<br>seconds.                                 |
| Scan Rate (ms)                       | Typically, you should leave the scan rate set to the default value (10 ms) for most applications. To adjust latency for time-critical applications, select a longer or shorter interval from the droplist, or type in the rate (1 to 50). If a value larger than 50 is entered, the maximum of 50 is implemented. Changes to <b>Scan Rate</b> do not take effect until you restart the system.                                                                                                    |                                                                                                    |                                                                                                    |                                                                                            |
| Number of Devices<br>to Load at Once | This field det<br>NS-Link driv<br>decreasing th<br>time.                                                                                                    | ermines how many DeviceMasters w<br>er at one time. Increasing the number<br>he number will decrease network traf                                                                                                    | ill have firmware l<br>er will increase net<br>fic but may increas                                                                  | loaded by the<br>work traffic,<br>se total load                                            |
| Defaults                             | Resets this so                                                                                                    | creen to its default values.                                                                                                    |                                                                                                    |                                                                                            |
|                                      |                                                                                                    | Device Settings Tab                                                                                                    | Default Value                                                                                                    | ]                                                                                          |
|                                      |                                                                                                    | Device Name                                                                                                    | NS Link #                                                                                                    |                                                                                            |
|                                      |                                                                                                    |                                                                                                    | 100                                                                                                    | -                                                                                          |
|                                      |                                                                                                    | Keep Alive Timeout (seconds)                                                                                                    | 120                                                                                                    |                                                                                            |
|                                      |                                                                                                    | Keep Alive Timeout (seconds)         TCP Timeout Multiplier                                                                                                    | 120                                                                                                    | -                                                                                          |
|                                      |                                                                                                    | Keep Alive Timeout (seconds)TCP Timeout MultiplierScan Rate (ms)                                                                                                    | 120<br>1<br>10                                                                                                    | -                                                                                          |
|                                      |                                                                                                    | Keep Alive Timeout (seconds)<br>TCP Timeout Multiplier<br>Scan Rate (ms)<br>Number of Devices to Load at Once                                                                                                    | 120<br>1<br>10<br>20                                                                                                    |                                                                                            |
|                                      |                                                                                                    | Keep Alive Timeout (seconds)<br>TCP Timeout Multiplier<br>Scan Rate (ms)<br>Number of Devices to Load at Once<br>Verbose Event Log                                                                                                    | 120<br>1<br>10<br>20<br>Disabled                                                                                                    |                                                                                            |
|                                      |                                                                                                    | Keep Alive Timeout (seconds)<br>TCP Timeout Multiplier<br>Scan Rate (ms)<br>Number of Devices to Load at Once<br>Verbose Event Log<br>Do NOT attempt to load firmware<br>to the device                                                                                            | 120<br>1<br>10<br>20<br>Disabled<br>Disabled                                                                                        |                                                                                            |
| Verbose Event Log                    | Click this opt<br>operating sys                                                                                                    | Keep Alive Timeout (seconds)<br>TCP Timeout Multiplier<br>Scan Rate (ms)<br>Number of Devices to Load at Once<br>Verbose Event Log<br>Do NOT attempt to load firmware<br>to the device<br>tion if you want to log additional Devi<br>stem's event log.                            | 120<br>1<br>10<br>20<br>Disabled<br>Disabled<br>iceMaster informa                                                                   | tion into the                                                                              |

# **Advisor Tab**

The <u>Advisor</u> tab may be useful when troubleshooting possible network problems.

The Advisor tab only works if a MAC address has been associated to the DeviceMaster even if the DeviceMaster is not on the local network segment.

The **Advisor** contains the following fields.

| Device is active an | <u> 1 ОК.</u>      |                    | DEVICE          |              |
|---------------------|--------------------|--------------------|-----------------|--------------|
| PC Network Interfac | e                  |                    |                 |              |
| MAC Address         |                    | Frames O           | ut Frames       | Accepted     |
| 00 40 F4 7A E8 C5   |                    | 1587               | 1756            |              |
| Adapter 1 ID Strin  | q                  |                    | Frames          | Passed On    |
| \DEVICE\{69E72D     | 34-4086-420E-B1DB- | 5880C6689628}      | 0               |              |
| Device Network Inte | erface             |                    |                 |              |
| MAC Address         | Packets            | To Packets From    | Retransmitted   | 1/% all Sent |
| 00 C0 4E 07 FF FC   | 86                 | 86                 | 0/0%            |              |
| Reported State      | Devices            | Detected/Available | Out Of Sequence | ce/% all Rov |
| Active              | 3/0                |                    | 0/0%            |              |

The Summary field displays information regarding the current state of the Summary interface to selected DeviceMaster. This information is updated constantly. See <u>Advisor Messages</u> on Page 48, for a list of messages and meanings. **PC Network** The PC Network Interface group contains the following fields. Interface MAC Address is the reported MAC address of the Ethernet network interface card (NIC) card in the server. Since a server may contain more than one NIC, identifying exactly which NIC is being used by NS-Link may help you to identify and resolve problems. Frames Out is the count of the number of frames output by NS-Link through the identified network interface. This includes all administrative, data, and control frames, and should be incriminated whenever the DeviceMaster and NS-Link are operating, even if the DeviceMaster is idle. Frames Accepted is the count of the number of received frames accepted by NS-Link for further processing. These must be well-formed packets with the correct protocol identifiers for NS-Link. Adapter 1 ID string is the NIC binding string. Every network entity that needs to be uniquely identified has a Globally Unique Identifier (GUID), which is used to form unique binding strings. The presence of this string indicates that NS-Link has been bound to a specific NIC. Frames Passed On is when a NIC receives a packet, it passes the packet around to each driver or application that is bound to the NIC until one of them recognizes and accepts the packet. This field shows the count of the number of received frames that have gone into NS-Link and been returned to the NIC layer for processing by other software. If a received packet is not accepted by NS-Link or any other driver, it is discarded.

| Device Network   | The Device Network Interface group                                                                                                    | contains the following fields:                                                                                                    |  |  |
|------------------|----------------------------------------------------------------------------------------------------|----------------------------------------------------------------------------------------------------|--|--|
| Interface        | • MAC address is the network (MAC) address of the DeviceMaster that is currently selected. It should match both the MAC address on the Network Connections tab and the MAC address on the physical DeviceMaster.                                                                                                    |                                                                                                    |  |  |
|                  | • <b>Packets To Device</b> is the count of information frames sent to a layer in NS-Link and indicates actual data traffic sent.                                                                                                    |                                                                                                    |  |  |
|                  | • <b>Packets From Device</b> is the count of information frames received by a layer in NS-Link, and indicates actual data traffic received.                                                                                                    |                                                                                                    |  |  |
|                  | • <b>Retransmitted</b> % <b>all sent</b> is the percentage of information frames requiring retransmission due to network errors. If this value is not zero, you have network problems.                                                                                                    |                                                                                                    |  |  |
|                  | • <b>Reported State</b> contains a message showing the status of the NS-Link software interface to the selected DeviceMaster.                                                                                                    |                                                                                                    |  |  |
|                  | • <b>Devices Detected/Available</b> is the number of DeviceMasters found on the network and how many of the DeviceMasters are available.                                                                                                    |                                                                                                    |  |  |
|                  | • Out of Sequence % all Rcvd is the percentage of information frames received out of order, possibly due to network errors. If this value is not zero, you have network problems.                                                                                                    |                                                                                                    |  |  |
|                  | • <b>Reset</b> clears the data values from the fields.                                                                                                    |                                                                                                    |  |  |
|                  | • <b>Refresh</b> immediately updates the data displayed in the event that you want review data before the automatic refresh cycle occurs.                                                                                                    |                                                                                                    |  |  |
| Advisor Messages | The following lists Advisor messages.                                                                                                    |                                                                                                    |  |  |
|                  | Message                                                                                                    | Description                                                                                                    |  |  |
|                  |                                                                                                    |                                                                                                    |  |  |
|                  | A disruption in communications<br>between the server and the<br>DeviceMaster has occurred.                                                                                                    | Check network connections.                                                                                                    |  |  |
|                  | A disruption in communications<br>between the server and the<br>DeviceMaster has occurred.<br>A MAC address has not yet been<br>specified for this DeviceMaster.<br>Return to <i>Device</i> property page,<br>input the correct MAC address for<br>this DeviceMaster, save<br>configuration, and restart server.                                                                                                    | Check network connections.<br>The driver may have only been configured<br>with an IP address. The appropriate MAC<br>address must be input in the MAC field in the<br><b>Network Connections</b> tab in order for the<br><b>Advisor</b> to report the DeviceMaster status.                                                                                                    |  |  |
|                  | A disruption in communications<br>between the server and the<br>DeviceMaster has occurred.<br>A MAC address has not yet been<br>specified for this DeviceMaster.<br>Return to <i>Device</i> property page,<br>input the correct MAC address for<br>this DeviceMaster, save<br>configuration, and restart server.<br>Can't detect any Comtrol devices.<br>Check Ethernet connectors and<br>ensure the device is powered on.                                                                                                    | Check network connections.<br>The driver may have only been configured<br>with an IP address. The appropriate MAC<br>address must be input in the MAC field in the<br><b>Network Connections</b> tab in order for the<br><b>Advisor</b> to report the DeviceMaster status.<br>Network traffic is being received, but not from<br>a DeviceMaster. Check the network<br>connections and verify that the DeviceMaster<br>is powered up.                                                                                                    |  |  |
|                  | A disruption in communications<br>between the server and the<br>DeviceMaster has occurred.<br>A MAC address has not yet been<br>specified for this DeviceMaster.<br>Return to <i>Device</i> property page,<br>input the correct MAC address for<br>this DeviceMaster, save<br>configuration, and restart server.<br>Can't detect any Comtrol devices.<br>Check Ethernet connectors and<br>ensure the device is powered on.<br>Can't detect device with specified<br>MAC address on any network.<br>Verify MAC address of unit, check<br>Ethernet connectors and ensure<br>device is powered on.                                                                                                    | Check network connections.<br>The driver may have only been configured<br>with an IP address. The appropriate MAC<br>address must be input in the MAC field in the<br><b>Network Connections</b> tab in order for the<br><b>Advisor</b> to report the DeviceMaster status.<br>Network traffic is being received, but not from<br>a DeviceMaster. Check the network<br>connections and verify that the DeviceMaster<br>is powered up.<br>Network traffic is being received from a<br>DeviceMaster, but not the one specified in the<br><b>Network Connection</b> tab. Check the<br>DeviceMaster to make sure that you are using<br>the correct MAC address.                                                                                                    |  |  |
|                  | A disruption in communications<br>between the server and the<br>DeviceMaster has occurred.<br>A MAC address has not yet been<br>specified for this DeviceMaster.<br>Return to <i>Device</i> property page,<br>input the correct MAC address for<br>this DeviceMaster, save<br>configuration, and restart server.<br>Can't detect any Comtrol devices.<br>Check Ethernet connectors and<br>ensure the device is powered on.<br>Can't detect device with specified<br>MAC address on any network.<br>Verify MAC address of unit, check<br>Ethernet connectors and ensure<br>device is powered on.<br>Check connectors, cabling, and<br>ensure proper LAN termination.<br>Check for indications of low<br>network bandwidth.                                                                                                    | Check network connections.<br>The driver may have only been configured<br>with an IP address. The appropriate MAC<br>address must be input in the MAC field in the<br><b>Network Connections</b> tab in order for the<br><b>Advisor</b> to report the DeviceMaster status.<br>Network traffic is being received, but not from<br>a DeviceMaster. Check the network<br>connections and verify that the DeviceMaster<br>is powered up.<br>Network traffic is being received from a<br>DeviceMaster, but not the one specified in the<br><b>Network Connection</b> tab. Check the<br>DeviceMaster to make sure that you are using<br>the correct MAC address.<br>Excessive collisions to the DeviceMaster,<br>check for duplicate IP addresses.                                                                                         |  |  |
|                  | A disruption in communications<br>between the server and the<br>DeviceMaster has occurred.<br>A MAC address has not yet been<br>specified for this DeviceMaster.<br>Return to <i>Device</i> property page,<br>input the correct MAC address for<br>this DeviceMaster, save<br>configuration, and restart server.<br>Can't detect any Comtrol devices.<br>Check Ethernet connectors and<br>ensure the device is powered on.<br>Can't detect device with specified<br>MAC address on any network.<br>Verify MAC address of unit, check<br>Ethernet connectors and ensure<br>device is powered on.<br>Check connectors, cabling, and<br>ensure proper LAN termination.<br>Check for indications of low<br>network bandwidth.<br>Code upload failed due to a<br>timeout and the server is<br>attempting to resynchronize with<br>the device. | Check network connections.<br>The driver may have only been configured<br>with an IP address. The appropriate MAC<br>address must be input in the MAC field in the<br><b>Network Connections</b> tab in order for the<br><b>Advisor</b> to report the DeviceMaster status.<br>Network traffic is being received, but not from<br>a DeviceMaster. Check the network<br>connections and verify that the DeviceMaster<br>is powered up.<br>Network traffic is being received from a<br>DeviceMaster, but not the one specified in the<br><b>Network Connection</b> tab. Check the<br>DeviceMaster to make sure that you are using<br>the correct MAC address.<br>Excessive collisions to the DeviceMaster,<br>check for duplicate IP addresses.<br>NS-Link has not successfully uploaded the<br>microcode to the assigned DeviceMaster. |  |  |

| Message                                                                                                    | Description                                                                                                    |
|----------------------------------------------------------------------------------------------------|----------------------------------------------------------------------------------------------------|
| Code upload was restarted after a timeout.                                                                                                    | The uploading of the microcode did not<br>complete in the expected time frame, and will<br>try again.                                                                                                    |
| Device detected and is configured<br>for this server, but is not yet<br>assigned to this server.                                                                                         | Either the DeviceMaster is currently being<br>controlled by another server or the<br>DeviceMaster power has been cycled and the<br>DeviceMaster is waiting for a server to<br>acquire it.                                                                                                    |
| Device detected, initializing.                                                                                                    | The server has acquired the DeviceMaster<br>and is downloading the control program. The<br>DeviceMaster will be available shortly.                                                                                                    |
| Device detected, microcode upload<br>in progress.                                                                                                    | NS-Link is attempting to upload the<br>microcode to the DeviceMaster. This should<br>complete momentarily.                                                                                                    |
| Device is active and OK, no data<br>traffic exchanged since last<br>inquiry.                                                                                                    | The DeviceMaster and ports are operational.<br>There is currently no active serial traffic.                                                                                                    |
| Device is active and OK.                                                                                                    | The DeviceMaster is okay and ready to use.                                                                                                    |
| Device with specified MAC<br>address was detected, but isn't<br>configured for this server. Return<br>to 'Device Setup' dialog, configure,<br>save configuration, and restart<br>server. | Either the DeviceMaster in question is not<br>assigned to this server, or it is not assigned to<br><i>any</i> server, or it has been configured for this<br>server but the configuration has not been<br>saved. If the latter, save and exit, and restart<br>the server.                                                                                                    |
| Initialization complete. Waiting on<br>response from device before<br>making the connection active from<br>the server to the NSLink                                                      | Waiting for a response from the<br>DeviceMaster.                                                                                                    |
| Possible bandwidth problems on<br>the network, resulting in packet<br>retransmission, packet loss, and/or<br>excessive latency times.                                                    | There has been no response from the<br>DeviceMaster for an extended period. It may<br>be in an idle state. This is an informational<br>type of message only and is not necessarily a<br>networking issue. Ping the DeviceMaster and<br>if the ping responses are normal, troubleshoot<br>the DeviceMaster. It may be that the IP<br>programming is incomplete. If the gateway<br>address has not been installed a ping may<br>succeed while the driver is still unable to load. |
| The driver is not running. If you<br>just installed the driver you will<br>need to exit the program before the<br>driver starts.                                                         | Close the NS-Link properties and then re-<br>open to confirm that the driver starts.                                                                                                    |
| The NSLink device has failed to<br>respond for an extended period of<br>time. The NSLink device may have<br>lost power or is in an unresponsive<br>state.                                | The NS-Link driver is no longer able to<br>communicate with the DeviceMaster. Check<br>the LED status, see <u>Verifying the</u><br><u>DeviceMaster is Ready for NS-Link</u> on Page 9<br>to locate the LED table for your product.                                                                                                    |
| The server is attempting to<br>resynchronize with the NSLink<br>device after the connection with<br>the device timed out.                                                                | Check in a few moments to see if has initialized.                                                                                                    |

| Message                                                                                                    | Description                                                                                                    |
|----------------------------------------------------------------------------------------------------|----------------------------------------------------------------------------------------------------|
| Timeout occurred while server was<br>waiting for ADMIN command<br>reply from device.                                                       | There may be network traffic problems, an<br>unresponsive DeviceMaster, or a problem<br>with the server sending out network data.<br>NS-Link is trying to locate the DeviceMaster<br>on the network by sending out the ID request<br>and not receiving a response from the<br>DeviceMaster, which may indicate that the<br>DeviceMaster is either not on the network, on<br>a different segment (if using MAC mode of<br>addressing), or the bandwidth of the network<br>(or server) is so saturated that the<br>DeviceMaster response is not received in time |
| Timeout occurred while server was<br>waiting for Assign Reply response<br>from the NSLink device prior to<br>making the connection active. | There may be network traffic problems, an<br>unresponsive DeviceMaster, or a problem<br>with the server sending out network data. A<br>handshake that occurs after an ID response is<br>received and NS-Link is trying to establish a<br>communication channel with the<br>DeviceMaster.                                                                                                    |
| Unable to find a Network Interface<br>Controller (NIC) card.                                                                               | Install a NIC in that PC or check that the NIC is operational.                                                                                                    |
| Uninitialized.                                                                                                    | Microcode has not uploaded to the DeviceMaster.                                                                                                    |

# Index

#### A

accessing Properties page <u>37</u> Adapter 1 ID string <u>47</u> adding additional devices <u>16</u> address MAC format <u>18</u> advanced COM port properties configuring <u>27</u> Advisor tab driver messages <u>48</u> using <u>34</u> associating MAC address in NS-Link <u>18</u>

## B

bandwidth problems message <u>49</u>
baud rate lock <u>42</u>
Block Plug-N-Play search for attached serial device <u>43</u>

### <u>C</u>

cables verifying type <u>32</u> changing device properties 24IP address <u>19</u> Changing Device Properties 24 checklist troubleshooting 32 Clone port settings <u>43</u> **COM port** renumber subsequent ports 43 **COM port properties** configuring advanced 27 **Comtrol Utility** downloading latest 8 configuring advanced COM port properties 27 device properties <u>17</u> sockets 25 connectivity requirements 7 customer problems list of common 32

D default IP address 39 IP gateway address <u>39</u> subnet mask 39 **Defaults button** 44 Device Settings tab 46 Port Setup tab 43 RTS Toggle tab 44 device configuration 17 properties changing 24retrieve IP address information 24 device driver download latest version 8 installation Windows 2000 13 Windows Server 2003 12 Windows Vista 11 Windows XP 12 installation preparation  $\underline{9}$ device drivers download latest 8 Device Name 45 **Device Network Interface** <u>48</u> Device Settings tab 45 **DeviceMaster 1-port** LEDs 9 **DeviceMaster 4-port** LEDs 9 **DeviceMaster 8-port** LEDs 9 **DeviceMaster Embedded** LEDs 9 devices adding more units 16 **Devices Detected/Available** <u>48</u> **DHCP** (disable) MAC mode 22 diagnostics Advisor tab 34 see troubleshooting **Disable all IP addressing** <u>40</u> disable DHCP MAC mode 22

Do not attempt to load firmware to the device 46 documentation downloading the latest 35locating 8 download latest driver and documentation  $\underline{8}$ drivers downloading the latest 35installation Windows 2000 13 Windows Server 2003 12 Windows Vista 11 Windows XP 12 NS-Link configuration 17 removing NS-Link 16 updating 15

#### $\mathbf{E}$

errors see troubleshooting Ethernet cable type 7

#### $\mathbf{F}$

FAQ/Online <u>35</u> Frames Accepted <u>47</u> Frames Out <u>47</u> Frames Passed On <u>47</u> framing errors <u>42</u>

#### <u>G</u>

Gateway field <u>39</u> Get IP from DHCP <u>40</u>

#### H

hardware installation document <u>8</u> ring indicator emulation <u>42</u> hardware MAC address <u>18</u> hardware platforms supported <u>5</u> hosts port sharing <u>6</u>

## Ī

installation driver Windows 2000 <u>13</u> Windows Server 2003 <u>12</u> Windows Vista <u>11</u> Windows XP <u>12</u> preparation <u>9</u> **IP address** default values <u>39</u> issues <u>6</u> programming <u>19</u> retrieve from device <u>24</u> IP gateway address default values <u>39</u> IP Mode definition <u>38</u> L LED activity <u>32</u> LEDs 1-port <u>9</u> 4-port <u>9</u> 8-port <u>9</u> Embedded <u>9</u> locating documentation and drivers <u>8</u> lock baud rate <u>42</u>

# M

MAC address associating in NS-Link <u>18</u> format <u>18</u> issues <u>6</u> MAC mode definition <u>38</u> disable DHCP <u>22</u> Map 2 stop bits to 1 <u>42</u> mask field <u>39</u> messages Advisor tab <u>48</u> multiple servers port sharing <u>6, 28</u>

## <u>N</u>

network troubleshooting 34Network Connections tab <u>38</u> Not configured definition 28 **NS-Link** adding additional devices 16 associating MAC address 18 configuration 17download latest version 8 driver troubleshooting 35 installation Windows 2000 13 Windows Server 2003 12 Windows Vista 11 Windows XP 12 removing 16 screens 37updating driver 15NS-Link drivers 8 Number of Devices to Load at Once 46

#### <u>0</u>

operating systems supported <u>5</u> Out of Sequence % all Recvd <u>48</u> Override and lock baud rate <u>42</u> Override and lock to RTS (Request to send) <u>44</u>

#### P

**Packets From Device** 48 Packets To Device 48 phone 35 **Port Monitor** overview 31 Port Settings tab 41 Port Setup tab <u>42</u> port sharing 6 COM properties 28 configuration 28**PortVision Plus** downloading latest 8 Program Addresses into Device button 39 **Program IP Addresses into Device screen** 40programming IP address 19 Properties page <u>37</u> PWR LED activity 32 LED flashing 33 LED not lit 33

## <u>R</u>

Refresh button, Advisor 48 Renumber all subsequent ports relative to this port <u>43</u> renumbering COM ports 43 **Reported State** <u>48</u> Reset button, Advisor <u>48</u> **Reset Device button** <u>39</u> Retransmitted % all sent 48 retrieve IP address information from device 24**Retrieve Network Address from the Device** button 39 RI hardware emulation 42ring indicator hardware emulation 42

RS mode <u>42</u> RTS (Request to Send) Toggle <u>44</u> RTS Toggle RTS Low <u>44</u> RTS Toggle tab <u>44</u>

# <u>S</u>

Scan Rate (ms) <u>46</u> screens Program IP Addresses into Device <u>40</u> serial tunneling <u>25</u> sharing ports <u>6, 28</u> socket configuration <u>25</u> socket mode <u>25</u> SocketServer 25 software downloading latest 8 Status LED activity 32 LED flashing 33 LED not lit 33 subnet mask default values 39 supported hardware platforms 5 supported operating systems 5

# <u>T</u>

tabs Device Settings 45Network Connection 38 Port Settings 41 Port Setup 42 RTS Toggle 44 TCP Timeout Multiplier <u>46</u> Technical Support 35**Test Terminal** overview 31 Timeout on transmit data on port close 42 troubleshooting checklist 32 driver <u>35</u> general 33 online FAQs 35 using Advisor tab <u>34</u>

# <u>U</u>

updating existing driver Windows 2000 <u>16</u> Windows Server 2003 <u>15</u> Windows Vista <u>15</u> Windows XP <u>15</u> Use following Static IP Address <u>40</u> User Guides locating <u>8</u>

## W

Wait for physical transmission before completing write 42
web site

addresses 35

Windows 2000

NS-Link installation 13
updating the driver 16

Windows Server 2003

NS-Link installation 12
updating the driver 15

Windows Vista

NS-Link installation 11
updating the driver 15

### Windows XP

also see, the RRAS Configuration Overview for Windows XP NS-Link installation  $\frac{12}{15}$  updating the driver  $\frac{15}{15}$